#### Swiss-PdbViewer

A Guide for Users of Macromolecular Models

ane

李伟 范晓娟 葛红云 刘钰莹 孟画诗

- 1.Get Started
- 2.Windows and help
- 3.Manipulating the Model
- 4.Selecting and Displaying
- 5.Color
- 6.Measuring and Labeling

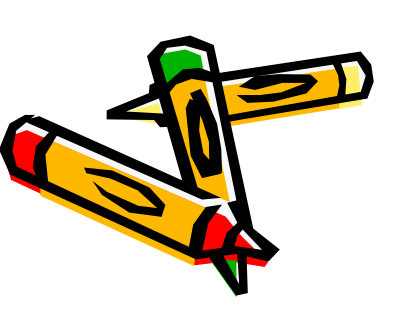

#### 7.Mutating and Changing Side-Chain Conformations

- 8.Ramachandran Plot
- 9.Working with Oligomeric Proteins
- 10. Comparing Proteins: Hemoglobins

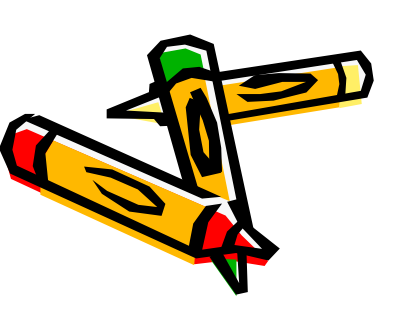

#### 1.Get Started

- 首先下载并安装SPDB-Viewer软件.
- 进入PDB主页 http://www.rcsb.org/pdb/cgi/explore.cgi?, 以斑头雁血红蛋白1A4F的3D结构为例,输入 1A4F,点击site search,就会出现以下界面。
- 点击download图标,下载1a4f.pdb文件到电脑上。

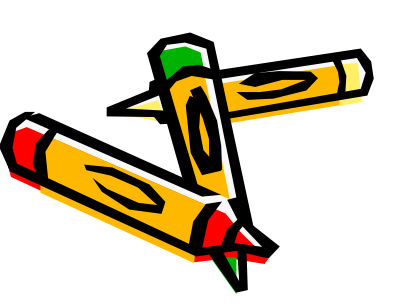

| CRCSB PDB : Structure Explor                                                                 | er - Microsoft Inte                        | rnet Explorer                                            |                                                                  |                                            |                                                                                         |                                                                                                    |
|----------------------------------------------------------------------------------------------|--------------------------------------------|----------------------------------------------------------|------------------------------------------------------------------|--------------------------------------------|-----------------------------------------------------------------------------------------|----------------------------------------------------------------------------------------------------|
| 🚱 🕤 🔻 🕬 http://www.rcsb.org/pd                                                               | b/explore/explore.do?struc                 | tureId=1A4F                                              |                                                                  |                                            | <b>v</b>                                                                                |                                                                                                    |
| 🚖 🚓 🔡 🔹 🔚 Deep View (Swiss-Pd                                                                | bVi res RCSB PDB : Str                     | ictur X                                                  |                                                                  |                                            | l.                                                                                      | 🕯 • 🔊 • 🖶 • 📴 页面 🕑 • 🎯 工具 (0)                                                                                            |
| CONTACT US   HELP   PRINT PAGE                                                               | ● PDB ID or keyword ○                      | Author                                                   |                                                                  | Ai<br>As of<br>Site Search                 | n Information Portal to Biol<br>Tuesday Jan 08, 2008 🔊 there are 4<br>vanced Search     | A MEMBER OF THE <b>PDB</b><br>ogical Macromolecular Structures<br>8235 Structures <b>(2)</b>   PDB Statistics <b>(2)</b> |
| Home Search Structure Queries                                                                | Are you missing dat<br>For more informatio | a updates? The P<br>n click <mark>here</mark> .          | DB archive has m                                                 | oved to ftp://ftp                          | .wwpdb.org.                                                                             |                                                                                                    |
| - <b>1</b> A4F                                                                               | Help Structure Summar                      | y Biology & Chemist                                      | ry Materials & Method                                            | ls Sequence Details                        | Geometry                                                                                |                                                                                                    |
| <ul> <li>Download Files</li> <li>FASTA Sequence</li> <li>Download Original Files</li> </ul>  | 1a4f 💽 🖹 🖉                                 | 61.                                                      |                                                                  |                                            | DOI 10.2210/pdb1a4f/pdb                                                                 | Images and Visualization                                                                                                 |
| <ul> <li>Display Files</li> <li>Display Molecule</li> </ul>                                  | Red - Derived information                  | BAR-HEADED GOO                                           | SE HEMOGLOBIN (C                                                 | XY FORM)                                   |                                                                                         |                                                                                                    |
| <ul> <li>Structural Reports</li> <li>External Links</li> <li>Structure Analysis</li> </ul>   | Authors                                    | Zhang, J., Gu, )                                         | ζ.                                                               |                                            |                                                                                         |                                                                                                    |
| Help                                                                                         | Primary Citation                           | Zhang, J., Hua, Z.,<br>oxygen affinity specie<br>484-493 | , <b>Tame, J.R.</b> , <b>Lu, G.</b> ,<br>s of haemoglobin (bar-h | Zhang, R., Gu, X. (<br>neaded goose haemou | (1996) The crystal structure of a high globin in the oxy form). <i>J.Mol.Biol.</i> 255: |                                                                                                    |
| When exploring a                                                                             | History                                    | [Abstract] (Deposition 1998-0                            | 1-29 Release 1998-                                               | -04-29                                     |                                                                                         |                                                                                                    |
| structure, select<br>Structure Analysis and<br>then Geometry from the<br>left menu to view a | Experimental<br>Method                     | Type X-RAY DIFF                                          | RACTION Data N/A                                                 |                                            |                                                                                         | Display Options @<br>KiNG<br>Jmol                                                                                        |
| Ramachandran Plot.                                                                           | Parameters                                 | Resolution[Å] 📰<br>2.00                                  | R-Value<br>0.198 (work)                                          | R-Free<br>n/a                              | Space Group<br>P 4 <sub>2</sub> 2 <sub>1</sub> 2                                        | WebMol<br>MBT SimpleViewer*<br>MBT Protein Workshop                                                                      |

# 打开PDB-Viewer软件, 点击file→open PDB file

| 🔆 DeepView / Swiss-PdbViewer 3.7 (SP5)                                                                       |                                                                         | 1 |
|----------------------------------------------------------------------------------------------------|-------------------------------------------------------------------------|---|
| <u>F</u> ile <u>E</u> dit <u>S</u> elect <u>B</u> uild <u>T</u> ools <u>F</u> it <u>D</u> isplay <u>C</u> ol | lor <u>P</u> references S <u>w</u> issModel <u>W</u> indow <u>H</u> elp |   |
| Open PDB File Ctrl+O                                                                                         |                                                                         |   |
| Open mmcif File Shift+Ctrl+O                                                                                 |                                                                         |   |
| Open MOL File                                                                                                |                                                                         |   |
| 2<br>Open <u>T</u> ext File                                                                                  |                                                                         |   |
| F Run Script                                                                                                 |                                                                         |   |
| , Import                                                                                                    |                                                                         |   |
| Open Surface 🕨                                                                                               |                                                                         |   |
| Open Electrostatic Potential 🕨 🕨                                                                             |                                                                         |   |
| Open Electron Density Map 🕨 🕨                                                                                |                                                                         |   |
| 01                                                                                                    |                                                                         |   |

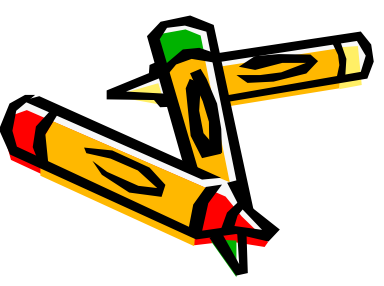

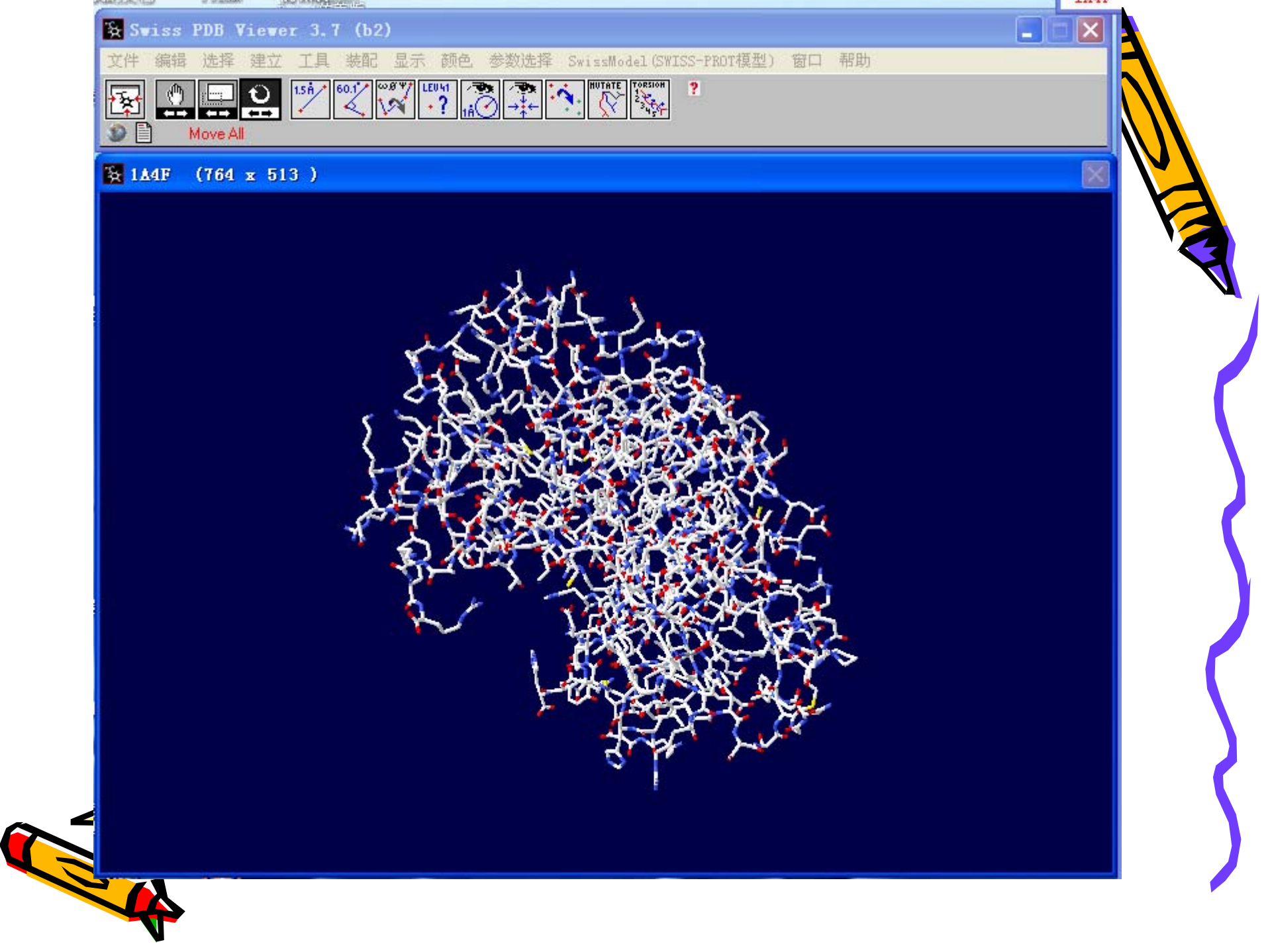

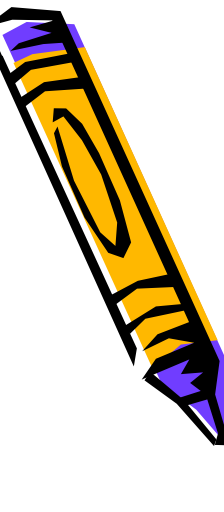

#### 2. Windows and help

• 注意对话框上面的文字工具栏,其中 windows选项卡下面有如下内容

| S <u>w</u> ıssModel | <u>W</u> indow <u>H</u> elp  |              |
|---------------------|------------------------------|--------------|
| ORSION ?            | <u>T</u> oolbar              | Alt+-        |
| °℃¶.                | <u>C</u> ontrol Panel        | Alt+,        |
|                     | <u>A</u> lignment            | Ctrl+L       |
|                     | Layers Infos                 | Ctrl+I       |
|                     | <u>R</u> amachandran Plot    | Ctrl+R       |
|                     | Electron Density Map         | Shift+Ctrl+I |
|                     | Cavities                     | Shift+Ctrl+T |
|                     | ✓ Link Toolbar and Graphic \ | Wind         |
|                     | Te <u>x</u> t                | Alt+\$       |

- Control panel 显示3D结构的氨基酸残基和PDB文件的内容。我们可以利用它来选择残基、标记残基、确定展示的内容和对残基进行染色。
- Tool bar 位于图形窗口上面,我们可以 利用tool bar来观看、操纵和测量模型。

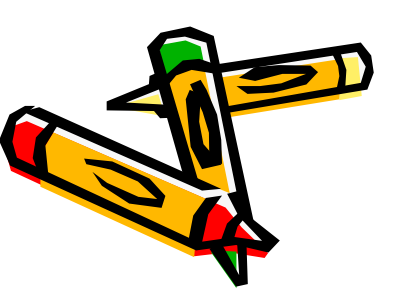

 Window → Alignment 可以提供序列比对 能,当点击时会在图形对话框下面出现条状对话框, 里面显示了蛋白序列,如果输入两个序列,点击最左 面的文档样小方框,就会把序列比对的详细信息列出

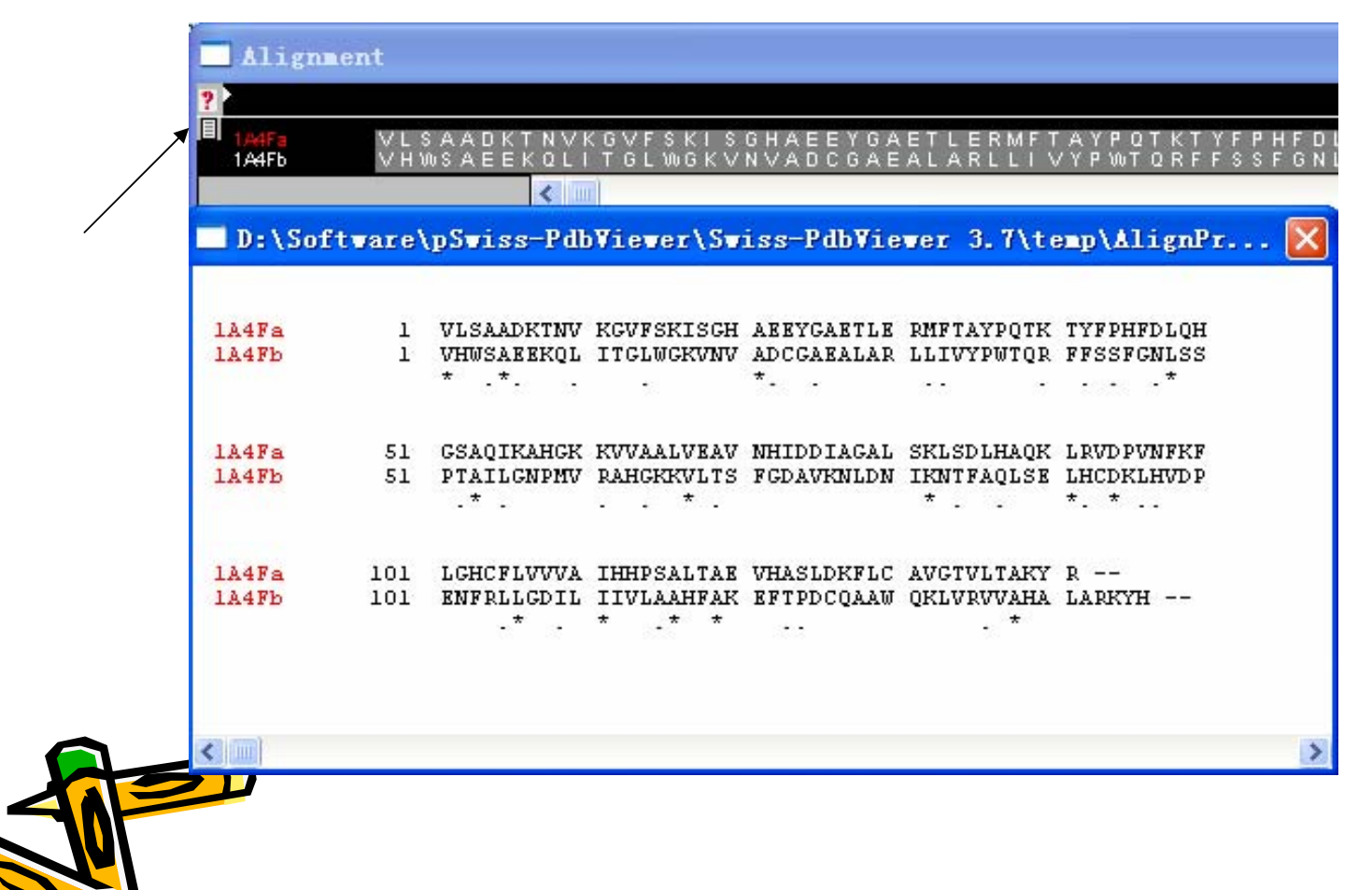

• Wind: Layer Infos 图层信息窗口,让你能够方便地控制显示和性能的多层。如下图所示

| Layers         | Infos | 3   |        |   |   |                |         | X   |
|----------------|-------|-----|--------|---|---|----------------|---------|-----|
| <b>?</b> Layer | vis   | mov | axisCA | 0 | H | Hbnd Hdst side | НОН сус | Sel |
| 1A4F           | V     | v   | v      | v | v | v              | v v     | 78  |

其中mov控制图形的运动, axis表示坐标轴, CA 控制是否只显示主链C原子, O和H控制是否显示这两种原子, Hbnd 控制是否显示H-键, HOH表示水分子或者是溶剂, sel表示选择的残基数。

## 3. Manipulating the Model

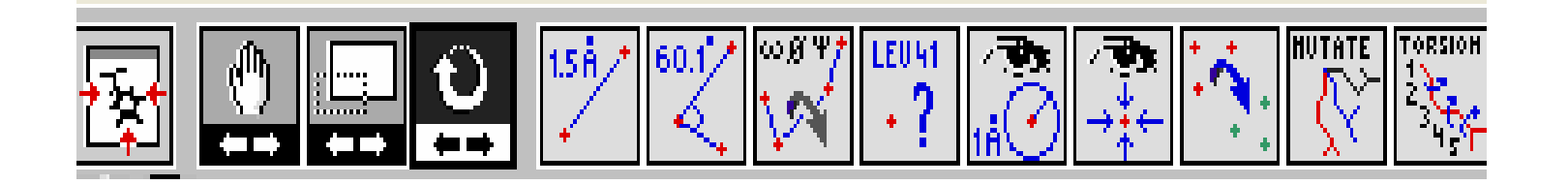

- 😼 可以显示模型的一般页面
- 🔄 可以平移模型
- 🔜 放大缩小所选模型
- 🖳 可以使模型进行旋转

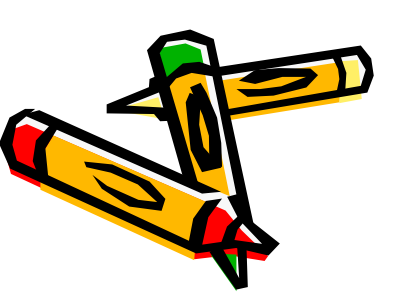

- 🗾 测量两个原子之间的距离
- 💟 测量测量三个点之间的角度
- 👿 测量两个残基之间的二面角
- 🗊 点击可以知道该残基的一般信息
- ⑧得到距离中心原子几埃之类的其他残 基或原子
- 🗊 将所选原子处于窗口的中心位置

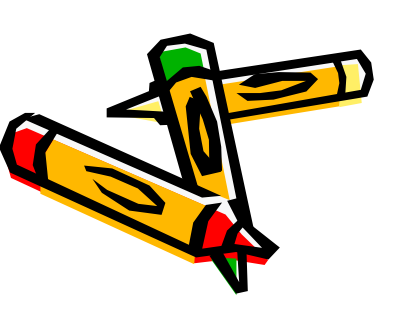

| isplay <u>C</u> olor <u>P</u> references S <u>w</u> issModel <u>W</u> in                                                                                                    | ndow <u>H</u> elp                       |
|----------------------------------------------------------------------------------------------------|-----------------------------------------|
| Views                                                                                                    | •                                       |
| View <u>F</u> rom                                                                                                    | •                                       |
| Label <u>K</u> ind                                                                                                    | •                                       |
| S <u>1</u> ab                                                                                                    | Alt+/                                   |
| <u>S</u> tereo View                                                                                                    | Ctrl+T                                  |
| Show Axis                                                                                                    |                                         |
| Show CA <u>T</u> race Only                                                                                                    |                                         |
|                                                                                                    |                                         |
| Show Backbone Oxygens                                                                                                    |                                         |
| Show Backbone Oxygens Show Sidechains even when Backbone is Hid                                                                                                    | den                                     |
| <ul> <li>Show Backbone <u>O</u>xygens</li> <li>Show S<u>i</u>dechains even when Backbone is Hid</li> <li>Show Dots Surface</li> </ul>                                                                                                    | den                                     |
| <ul> <li>Show Backbone <u>O</u>xygens</li> <li>Show S<u>i</u>dechains even when Backbone is Hid</li> <li>Show Dots Surface</li> <li>Show Forces</li> </ul>                                                                                                    | den                                     |
| <ul> <li>Show Backbone <u>O</u>xygens</li> <li>Show S<u>i</u>dechains even when Backbone is Hid</li> <li>Show Dots Surface</li> <li>Show Forces</li> <li>Show <u>H</u>ydrogens</li> </ul>                                                                                                    | .den<br>Ctrl+H                          |
| <ul> <li>Show Backbone Oxygens         Show Sidechains even when Backbone is Hid</li> <li>Show Dots Surface         Show Forces</li> <li>Show Hydrogens</li> <li>Show H-bonds</li> </ul>                                                                                                    | den<br>Ctrl+H<br>Ctrl+B                 |
| <ul> <li>Show Backbone Oxygens         Show Sidechains even when Backbone is Hid</li> <li>Show Dots Surface         Show Forces</li> <li>Show Hydrogens</li> <li>Show H-bonds         Show H-bonds distances</li> </ul>                                                                                                    | den<br>Ctrl+H<br>Ctrl+B                 |
| <ul> <li>Show Backbone Oxygens</li> <li>Show Sidechains even when Backbone is Hid</li> <li>Show Dots Surface</li> <li>Show Forces</li> <li>Show Hydrogens</li> <li>Show H-bonds</li> <li>Show H-bonds distances</li> <li>Show Only H-bonds from selection</li> </ul>                                                                              | den<br>Ctrl+H<br>Ctrl+B                 |
| <ul> <li>Show Backbone Oxygens         Show Sidechains even when Backbone is Hid</li> <li>Show Dots Surface         Show Forces</li> <li>Show Hydrogens</li> <li>Show H-bonds         Show H-bonds distances         Show Only H-bonds from selection         Show Only groups with yisible H-bonds</li> </ul>                                    | den<br>Ctrl+H<br>Ctrl+B                 |
| <ul> <li>Show Backbone Oxygens</li> <li>Show Sidechains even when Backbone is Hid</li> <li>Show Dots Surface</li> <li>Show Forces</li> <li>Show Hydrogens</li> <li>Show H-bonds</li> <li>Show H-bonds distances</li> <li>Show Only H-bonds from selection</li> <li>Show Only groups with yisible H-bonds</li> <li>Vse OpenGL Rendering</li> </ul> | den<br>Ctrl+H<br>Ctrl+B<br>Shift+Ctrl+3 |

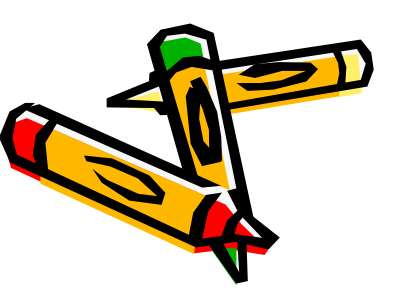

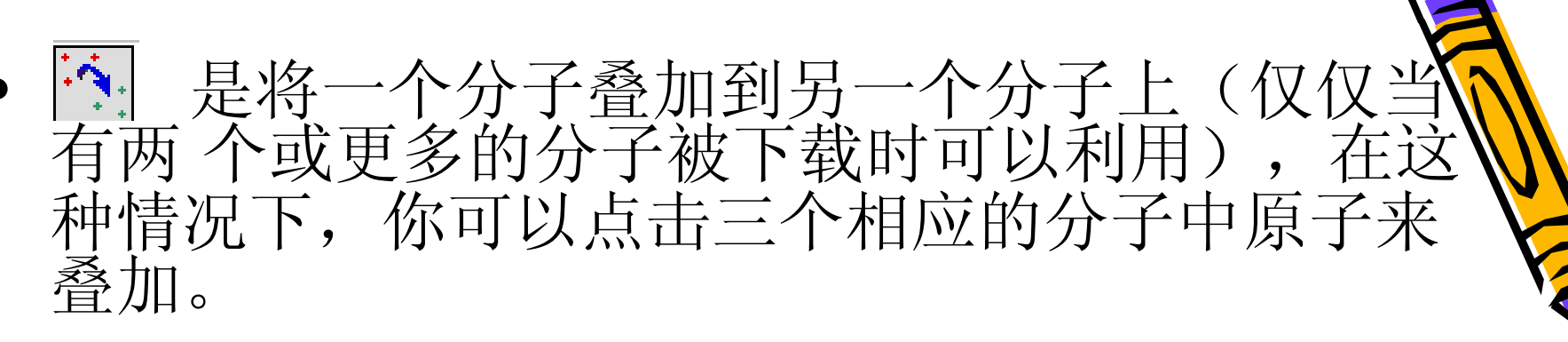

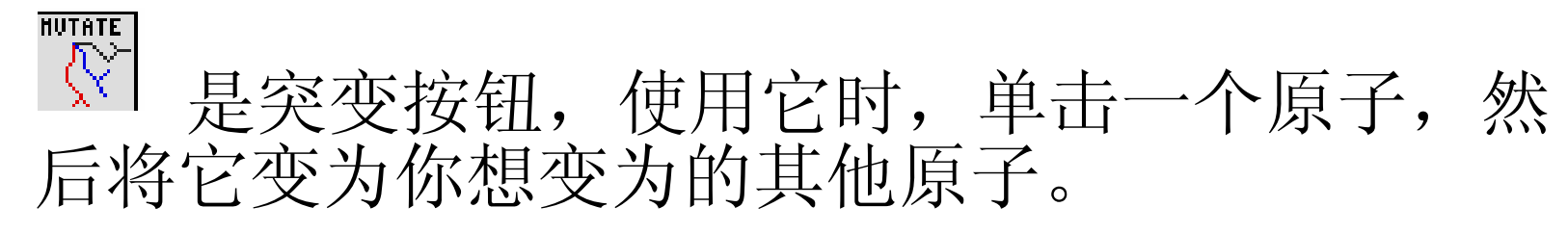

是扭曲工具,这个可以旋转侧链原子;首先 单击这个按钮,然后挑选任何你想要修饰的氨基 酸,通过按住从1到5的一个关键点任何侧链键可 以被旋转,这是当你在左右点击和移动鼠标的时候。

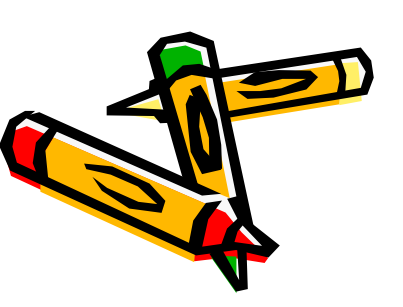

## 4. Selecting and Displaying

- 在control panel中选择一个残基,然后拖动鼠标至要选择的范围松开鼠标,就会发现被选择的部分变成红色,接下来的操作只针对这些残基。Side会显示侧链,label会显示残基名称,surface会以点的形式显示蛋白表面。
- 在tools下拉框中选择Compute H Bonds, H键 会以绿色的形式显示出来。

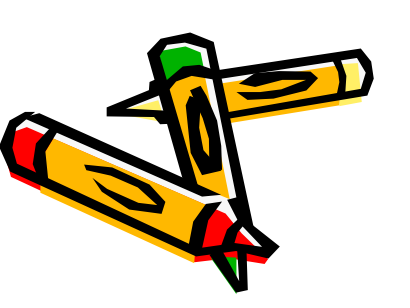

 Select → Secondary Structure→ Helices,我们将会只看到蛋白的alpha 螺旋区域在control bar中去掉侧链 (side),在layer info中选择CA,确 定看到的只是alpha螺旋。以斑头雁血红 蛋白1A4H为例,所得到的结构如下图所示:

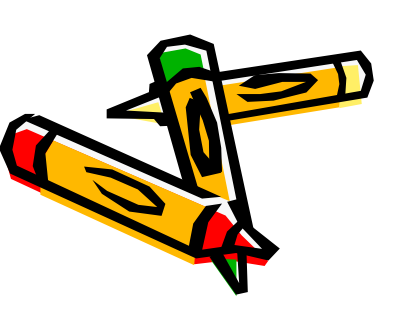

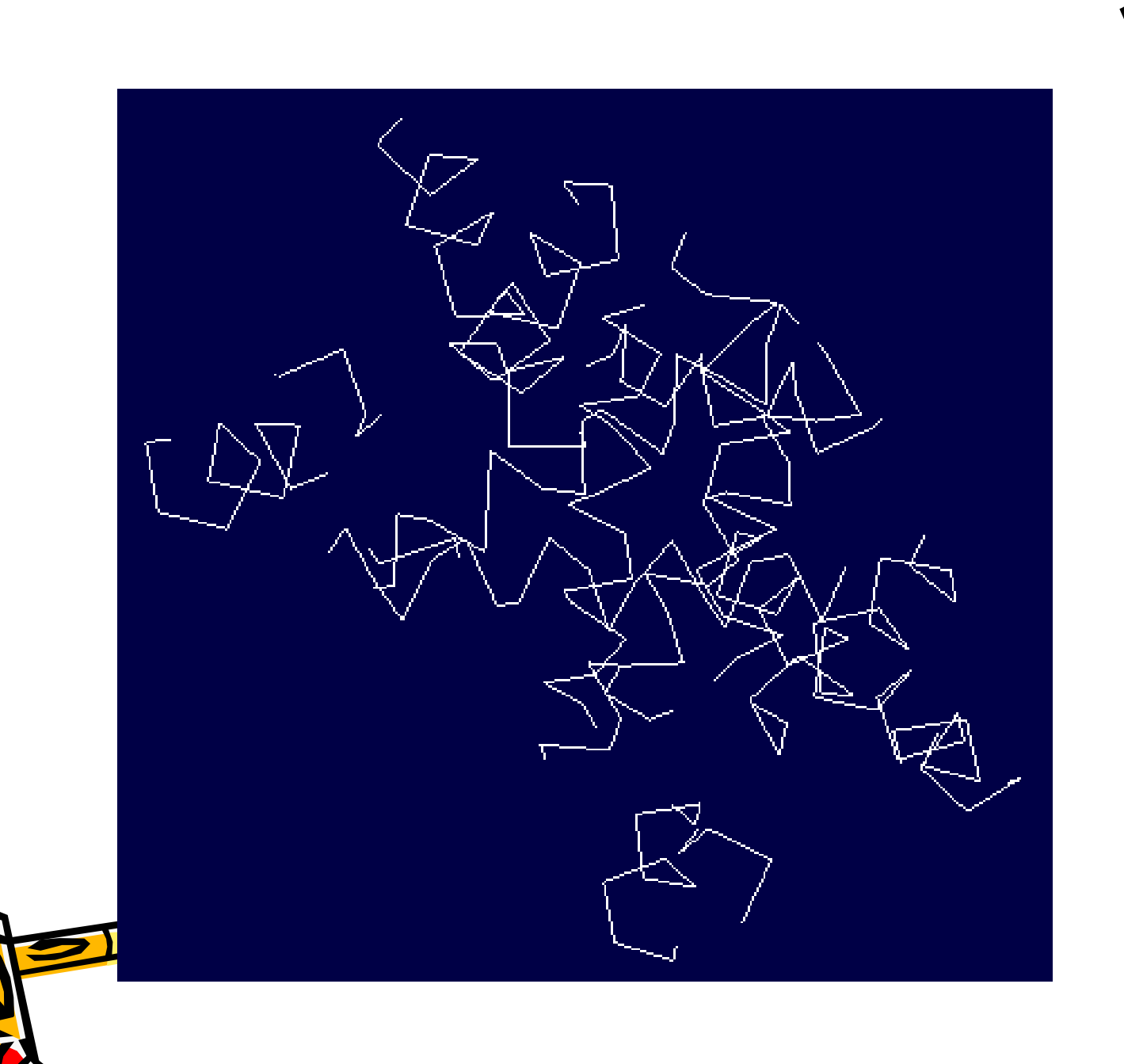

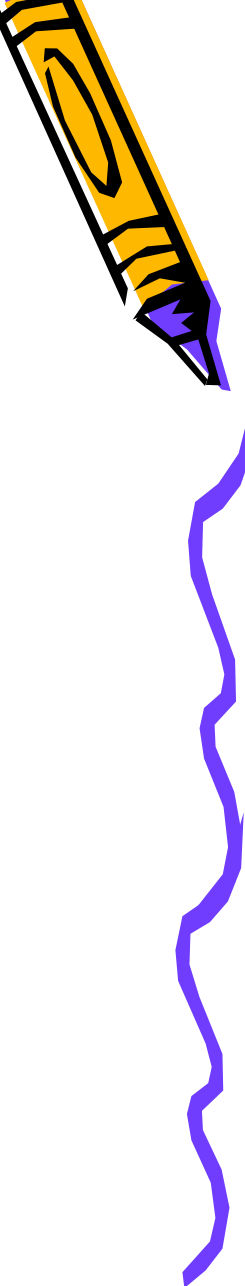

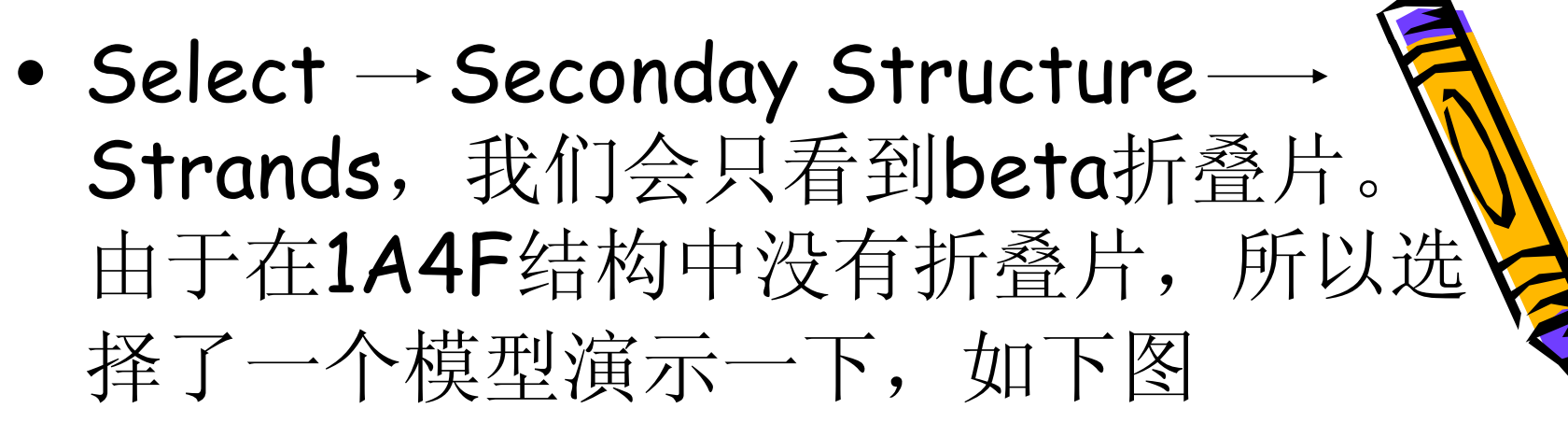

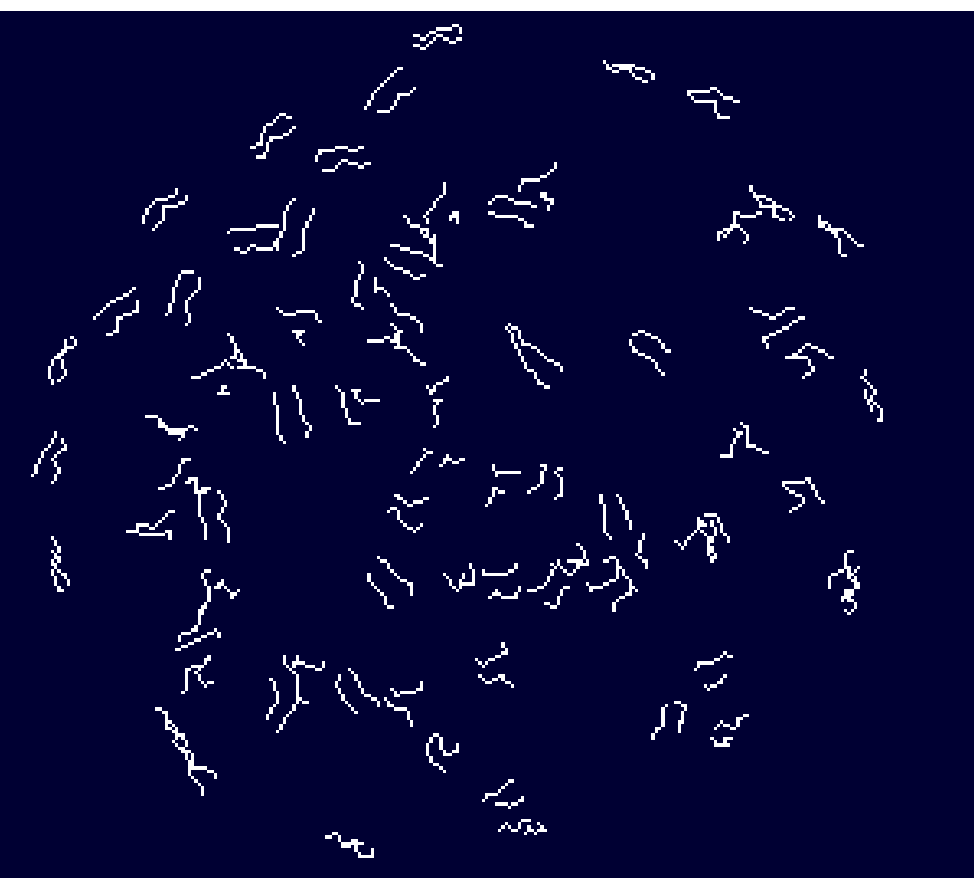

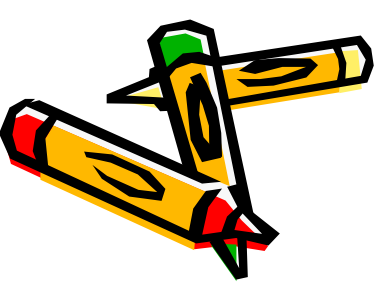

# 在select — Secondary Structure coils,就会显示无规卷曲,如下图所示是 1A4H里的无规卷曲。

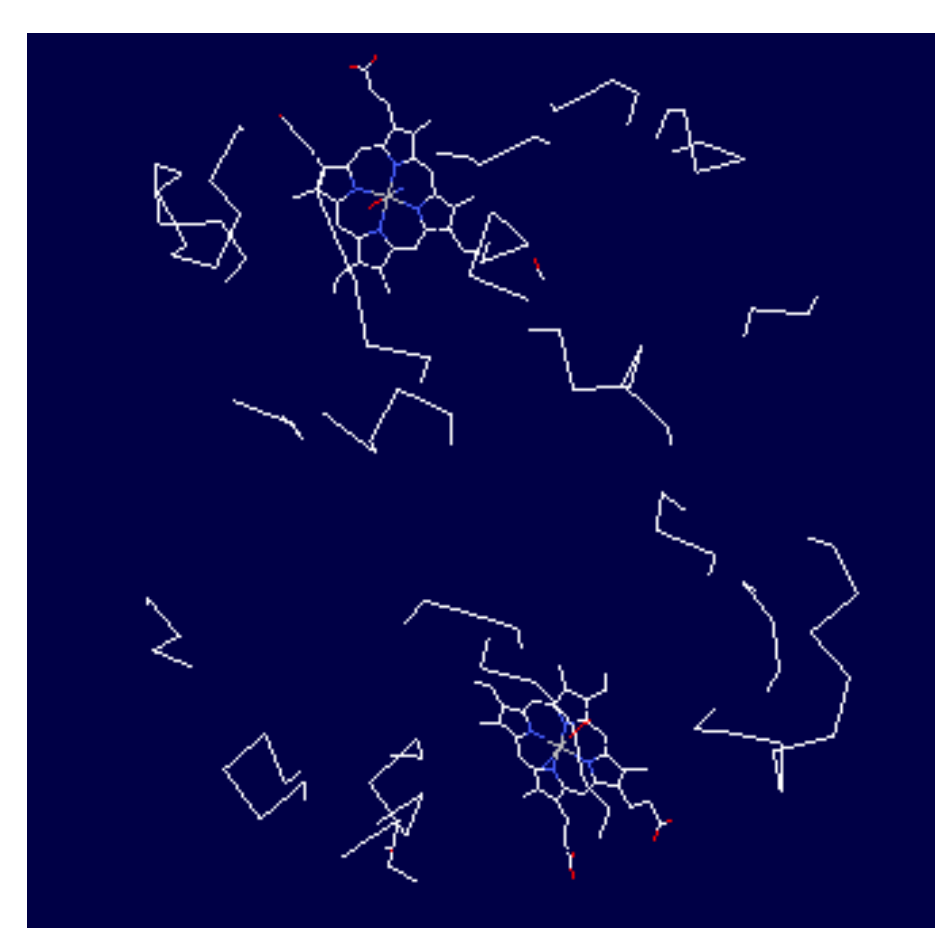

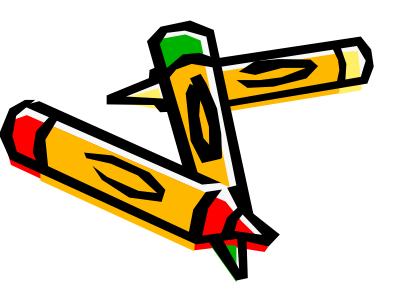

- Display下选择 Show H Bonds 会显示键,再点第二次,H键去除。
- Layer infos窗口包含显示图形的状态信息。最右侧的Sel的数字表示所选的基团数目

| Layers 1       | Info | 3   |        |   |   |                     | X   |
|----------------|------|-----|--------|---|---|---------------------|-----|
| <b>?</b> Layer | vis  | mov | axisCA | 0 | H | HbndHdstsideH0H cyc | Sel |
| 2GTT N pro     | v    | V   | v v    | v | v | v v                 | 454 |

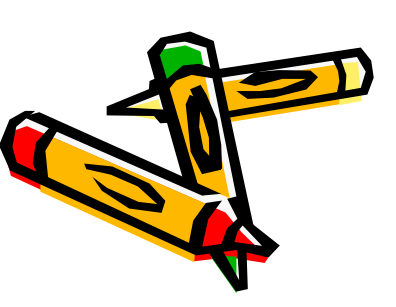

#### 5. Color

# Deep View (Swiss-PdbViewer)可以将模型用不同的颜色区来显示,可以生动形象的展示分子的结构、化学、相关的特征。

#### Color: Secondary Structure

Deep View 可螺旋标记为红色,折叠标记为黄色,其他的二级结构标记为灰色。

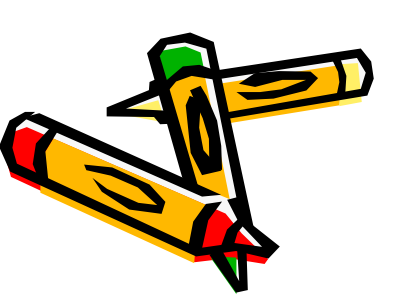

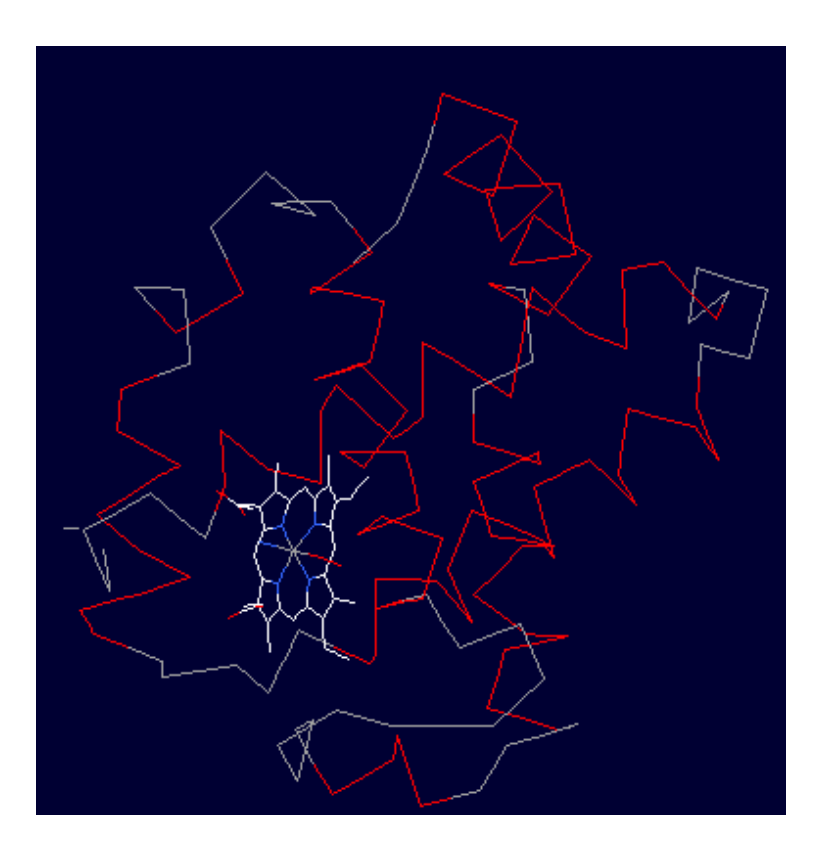

在图中,血红蛋白的螺旋用红色显示了,其余的无规则卷曲用灰色表示,同时也在control panel窗口的右侧一列小方格以红色标记构成螺旋的氨基酸残基。

#### Color: Secondary Structure Succession

Secondary Structure Succession能将整个 序列的每个二级结构用不同的颜色显示出 来,第一个二级结构用紫色,最后一个用 红色,中间的二级结构用在可见光谱 (400nm-700nm)的各种不同的颜色显示 出来。这样可以更清楚的看到二级结构间 的顺序。

| Swiss-PdbViewer 3.7 (SP5)                                                                                 | - 🗆 X    | Control Panel                                                                                                    | <b>—X</b>  |
|----------------------------------------------------------------------------------------------------|----------|----------------------------------------------------------------------------------------------------|------------|
| Eile Edit Select Build Tools Eit Display Color Preferences SwissModel Window Help                         |          | 1A4F-a                                                                                                    |            |
|                                                                                                    |          | group show side lab                                                                                                    | can move 🔽 |
| IA4F-a (725 x 472)             IA4F-a (725 x 472)             IA4F-a v v v v v             IA4F-a v v v v | Sel<br>1 | A h LYS60 v<br>A h VAL62 v<br>A h VAL63 v<br>A h VAL63 v<br>A h ALA64 v<br>A h ALA65 v<br>A h ALA65 v<br>A h LU66 v<br>A h CLU68 v<br>A h CLU68 v<br>A h CLU68 v<br>A h ALA69 v<br>A h CLU68 v<br>A h ALA69 v<br>A h ALA69 v<br>A h ALA67 v<br>A h ALA77 v<br>A HIS72 v<br>A HIS72 v<br>A HIS72 v<br>A HIS72 v<br>A ASP74 v<br>A ASP75 v<br>A ASP75 v<br>A ASP75 v<br>A ALA77 v<br>A ASP75 v<br>A ALA77 v<br>A ALA77 v<br>A A ALA77 v<br>A A SP74 v<br>A A SP75 v<br>A A ALA77 v<br>A A ASP75 v<br>A A ASP74 v<br>A A SP75 v<br>A A ASP75 v<br>A A ASP75 v<br>A A ASP74 v<br>A A SP75 v<br>A A ALA77 v<br>A A ASP75 v<br>A A ASP75 v<br>A A ASP76 v<br>A A ASP76 v<br>A A ASP77 v<br>A A ASP77 v<br>A A A |            |

图中,血红蛋白 a 亚基整条多肽链二级结构用不同的颜色显示了: 从氨基端到羧基端的颜色为——蓝色、淡蓝色、蓝绿色、绿色、黄色、 桔黄色、红色。control panel窗口的右侧一列小方格以相同的颜色 标记构成同一个二级结构的氨基酸残基,不相同的颜色标记构成不同 二级结构的氨基酸残基。

#### Color: Chain

| 😵 DeepView / Swiss-PdbViewer 3.7 (SPS)                                                                             | - <b>-</b> X | 🔽 visible 💡                                                                                                    | can move 🔽                            |
|----------------------------------------------------------------------------------------------------|--------------|----------------------------------------------------------------------------------------------------|---------------------------------------|
| <u>F</u> ile Edit <u>S</u> elect Build Tools Fit Display Color Preferences S <u>w</u> issModel <u>W</u> indow Help |              | group show side labl                                                                                                    | $\odot_{\rm V}$ ribn col $_{\rm B,S}$ |
|                                                                                                    |              | A h LYS127 v<br>A h PHE128 v<br>A h LEU129 v<br>A h CYS130 v                                                                                                    |                                       |
| 8 1A4F (705 x 549)                                                                                                 | - 22 -       | A h ALA131 v                                                                                                    |                                       |
|                                                                                                    |              | A h GLV132 V<br>A h GLV133 V<br>A h THR134 V<br>A h VAL135 V<br>A THR137 V<br>A THR137 V<br>A ALA138 V<br>A THR137 V<br>A ALA138 V<br>A TYR140 V<br>A ARG141 V<br>A OXT141 V<br>B VAL1 V<br>B TRP3 V<br>B TRP3 V<br>B TRP3 V<br>B TRP3 V<br>B ALA5 V<br>B h GLU7 V<br>B h GLU7 V<br>B h GLU7 V<br>B h GLU7 V<br>B h GLV7 V<br>B h GLV7 V<br>B h GLV7 V<br>B h GLV7 V<br>B h LEV13 V<br>B h LEV13 V<br>B h LEV14 V<br>B h GLV14 V<br>B h LEV15 V<br>B h GLV7 V<br>B h GLV7 V<br>B h GLV7 V<br>B h GLV7 V<br>B h GLV7 V<br>B h GLV7 V<br>B h GLV7 V<br>B h GLV7 V<br>B h GLV18 V<br>B h GLV18 V<br>B h GLV21 V<br>B h GLV21 V<br>B h GLV21 V<br>B h GLV21 V<br>B h GLV21 V<br>B h GLV2 V<br>B h GLV2 V |                                       |

 这个命令适合的 于含有多条链的 结构模型,不同 的链用不同的颜 色加以区分。

 从图中可以很清 楚的看到,血红 蛋白的α亚基以 黄色显示,β链 以蓝色显示。

## Color: Type

 这项命令使得根据氨基酸残基的化学类型 而显示不同的颜色:无极性的氨基酸氨基 以灰色显示,不带电荷的极性氨基酸以黄 色显示,带负电荷的氨基酸残基以红色显 示,带有正电荷的氨基酸残基以蓝色显 示,如下图所示

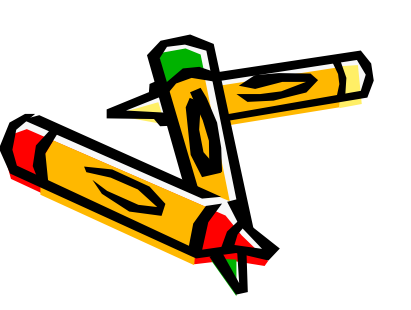

| Move All<br>Move All<br>1A4F-a (705 x 549) | aroup show side labl : ,, ribn col p ;<br>A h LYS61 v v<br>A h VAL62 v v<br>A h VAL63 v v<br>A h VAL63 v v<br>A h ALA64 v v<br>A h ALA65 v v                                                                                                    |
|--------------------------------------------|----------------------------------------------------------------------------------------------------|
| № 1A4F-a (705 x 549)                       | A h VAL62 v v                                                                                                    |
|                                            |                                                                                                    |
|                                            |                                                                                                    |
|                                            | ↓ h VAL67 v v □<br>↓ h GLU68 v v □                                                                                                    |
|                                            | A h ALA69 v v UAAAAAAAAAAAAAAAAAAAAAAAAAAAAAAAAA                                                                                                    |
| A A A A                                    |                                                                                                    |
| YX K J                                     | A ASP74 v v ASP75 v v ASP75 v v                                                                                                    |
| Y KA THE KAR                               | A h ILE76 v v 🔲<br>A h ALA77 v v 🔤                                                                                                    |
|                                            | A GLY78 V V                                                                                                    |
| KAT A FLAND                                | A h SER81 v v                                                                                                    |
|                                            | ∖hLEU83 v v 🔲<br>∖hSER84 v v 🛄                                                                                                    |
| and the territer                           | A h ASP85 v v                                                                                                    |
| A Start All - The All                      | A h HIS87 V V<br>A h ALA88 V V                                                                                                    |
| THE FOR MAY                                | A h LYS90 V V                                                                                                    |
| Y P J THAN                                 | A ARG92 v v ARG92 v v V ARG92 v v ARG92 v v ARG92 v ARG92 v v ARG92 v V ARG92 v V ARG92 v ARG92 v |
| 1 PKK K H K J 1/2                          | A ASP94 v v A PRO95 v v A PRO95 v V                                                                                                    |
|                                            | A h ASN97 V V                                                                                                    |
|                                            | A h LYS99 V V                                                                                                    |
|                                            | A h LEU101 v v □<br>A h GLY102 v v □                                                                                                    |
|                                            | ∧ h HIS103 v v ↓ ↓ ↓ h CYS104 v v ↓ ↓                                                                                                    |
|                                            | A h PHE105 V V                                                                                                    |

#### Color: Accessibility

模型中每个氨基酸残基的颜色是取决于 它与周围溶剂接触的程度。与溶剂接触 最少的(埋藏在分子内的)氨基酸残基 显示蓝色,与溶剂接触最多的(暴露于 分子表面的)氨基酸残基显示红色。因 此,可以通过看氨基酸残基的颜色来判 断其与溶剂的接触程度。

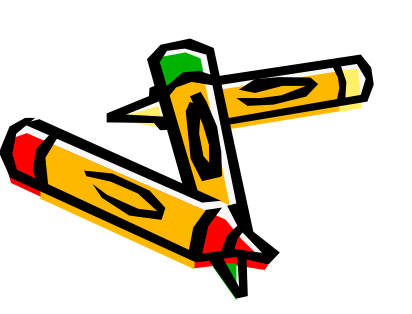

| DeepView / Swiss-PdbViewer 3.7 (SP5)                                                                                 | _ 🗆 🗙   | Control Panel        |                                        |
|----------------------------------------------------------------------------------------------------|---------|----------------------|----------------------------------------|
| Edit Select Build Tools Fit Display Color Preferences SwissModel Window Help                                         |         | 1A4F-a               |                                        |
|                                                                                                    |         | visible ?            | can move 🔽 🛄                           |
|                                                                                                    |         | group show side labl | ∷ <sub>v</sub> ribn col <sub>B S</sub> |
|                                                                                                    |         | A VAL1 V             | v v 📕 🛛 🚺 🚺                            |
| LA4F-a (734 x 480)                                                                                                   | <u></u> | A LEUZ V<br>A SER3 V |                                        |
|                                                                                                    |         | A h ALA4 v           |                                        |
|                                                                                                    |         | A h ASP6 V           |                                        |
|                                                                                                    |         | A h LYS7 V           |                                        |
|                                                                                                    |         | A h ASN9 V           |                                        |
|                                                                                                    |         | A h VAL10 v          |                                        |
|                                                                                                    |         | A h GLY12 V          |                                        |
|                                                                                                    |         | A h VAL13 V          |                                        |
| $\land \land \land \land \land \land \land \land \land \land \land \land \land \land \land \land \land \land \land $ |         | A h SER15 V          |                                        |
|                                                                                                    |         | A h LYS16 V          |                                        |
|                                                                                                    |         | A h SER18 V          |                                        |
|                                                                                                    |         | A GLY19 V            |                                        |
|                                                                                                    |         | A ALA21 V            |                                        |
|                                                                                                    |         | A h GLU22 V          |                                        |
|                                                                                                    |         | A h TYR24 v          |                                        |
|                                                                                                    |         | A h GLY25 V          |                                        |
|                                                                                                    |         | A h GLU27 v          |                                        |
|                                                                                                    |         | A h THR28 V          |                                        |
|                                                                                                    |         | A h GLU30 v          |                                        |
|                                                                                                    |         | A h ARG31 V          |                                        |
|                                                                                                    |         | A h PHE33 v          |                                        |
|                                                                                                    |         | A h THR34 V          |                                        |
|                                                                                                    |         | A TYR36 V            |                                        |
|                                                                                                    |         | A PRO37 V            |                                        |
|                                                                                                    |         | A IN OLIVIDE         |                                        |

图中,将与溶剂接触较多的原子以球形结构显示出来了, 与溶剂接触最多的氨基酸残基显示红色,与溶剂接触 最少的氨基酸残基显示蓝色。

#### Color: B Factor

- 执行这项命令后,模型中颜色的取决于B因子 (或称之为温度因子)。对于一个的原子来 说,B因子指的是该原子在一般的(平均化了 的)模型的位置与在其他模型的位置间的平均 距离,可反映分子各部分的摇摆性或活动性。
  因此,可以利用B因子来判断其他模型与一般
- 因此,可以利用DG了不到副兵他模型与一般模型的一致性。若在所有测得的模型中该原子的位置变化不大是固定的,则以深蓝色显示;若在所有测得的模型中该原子的位置是不确定

的或者说摇摆性很大,则以红色表示。

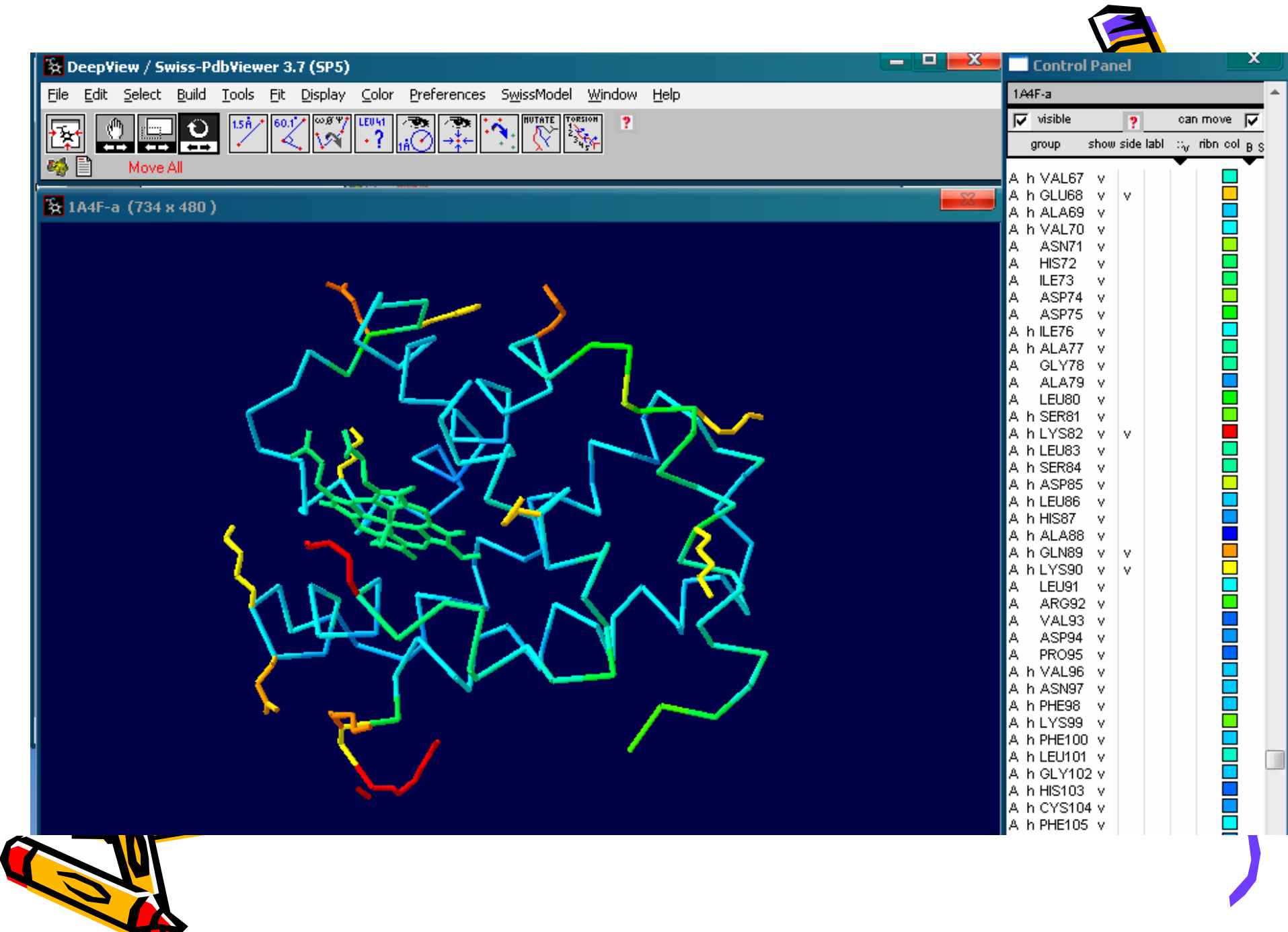

### 不同部位的颜色标记

- 在control panel窗口的col 的旁边有字母BS,当单击 BS下面的黑色三角形时, 会弹出下拉式菜单,如图 所示:
- 一般默认为BS

   (backbone+sidechain)

,及骨架和侧链。选中某 项,颜色就影响某项,如 选**Ribbon**,则影响模型中 色带的颜色。

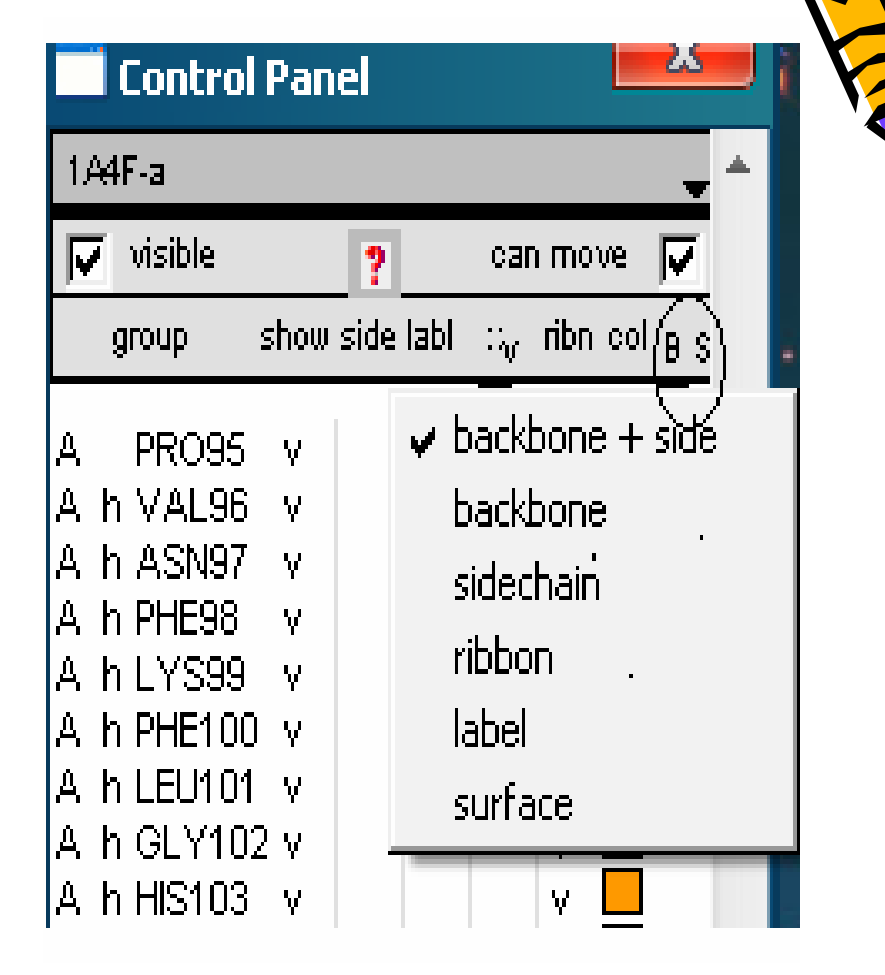

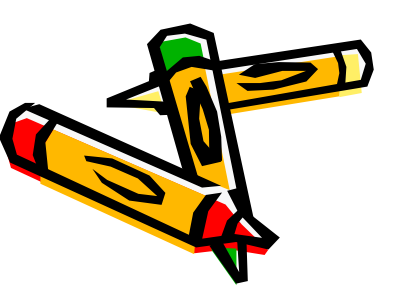

| DeepView / Swiss-PdbViewer 3.7 (SP5) |                                                                                                    |                                                                                                    | group :                                                                                                    | show side labl :: <sub>W</sub> ribn col <sub>R</sub> |  |
|--------------------------------------|----------------------------------------------------------------------------------------------------|----------------------------------------------------------------------------------------------------|----------------------------------------------------------------------------------------------------|------------------------------------------------------|--|
| Edit Select Build Iools Fit Display  | Color       Preferences       SwissModel       Window         act on Ribbon       ▶         by CPK       ▶         by Iype       ▶         by RMS       ▶         by B-Eactor       ▶         by Secondary Structure       ▶         by Secondary Structure Succession       ▶ | Help         act on Backbone + Sidechains         act on Backbone         act on Sidechains         act on Ribbon         act on Label         act on Surface | A h SER84<br>A h ASP85<br>A h LEU86<br>A h HIS87<br>A h ALA88<br>A h GLN89<br>A h LYS90<br>A LEU91<br>A ARG92<br>A VAL93<br>A ASP94<br>A PRO95<br>A h VAL96        |                                                      |  |
|                                      | by Selection<br>by Layer<br>by Chain<br>by Alignment Diversity<br>by Accessibility<br>by Threading Energy<br>by Force Field Energy<br>by Protein Problems                                                                                                    |                                                                                                    | A h ASIN97<br>A h PHE98<br>A h LYS99<br>A h PHE100<br>A h LEU101<br>A h GLY102<br>A h HIS103<br>A h CYS104<br>A h PHE105<br>A h LEU106<br>A h VAL107<br>A h VAL108 |                                                      |  |
|                                      | by <u>O</u> ther Color<br>by <u>B</u> ackbone Color<br>by Si <u>d</u> echain Color<br>by <u>Ribbon Color</u><br>by Surface Color<br>by Label Color                                                                                                    |                                                                                                    | A h VAL109<br>A h ALA110<br>A h ILE111<br>A h HIS112<br>A HIS113<br>A PR0114<br>A SER115<br>A ALA116<br>A LEU117<br>A THR118<br>A h ALA119<br>A h GLU120           |                                                      |  |

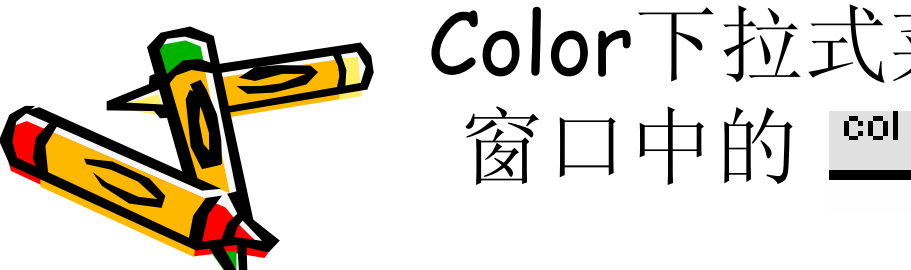

## Color下拉式菜单的子菜单与control 窗口中的 <u></u>的作用相同

#### Color: CPK

这项命令可以将所有基团的颜色回复到标准的颜色——C原子以白色显示,O原子以红色表示,N原子以蓝色显示,S原子以黄色表示.

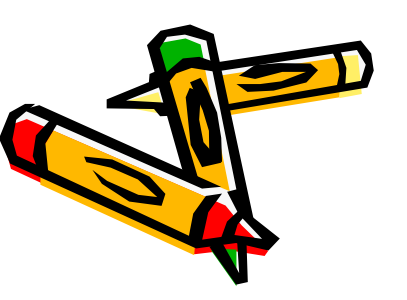

### 6.Measuring and Labeling

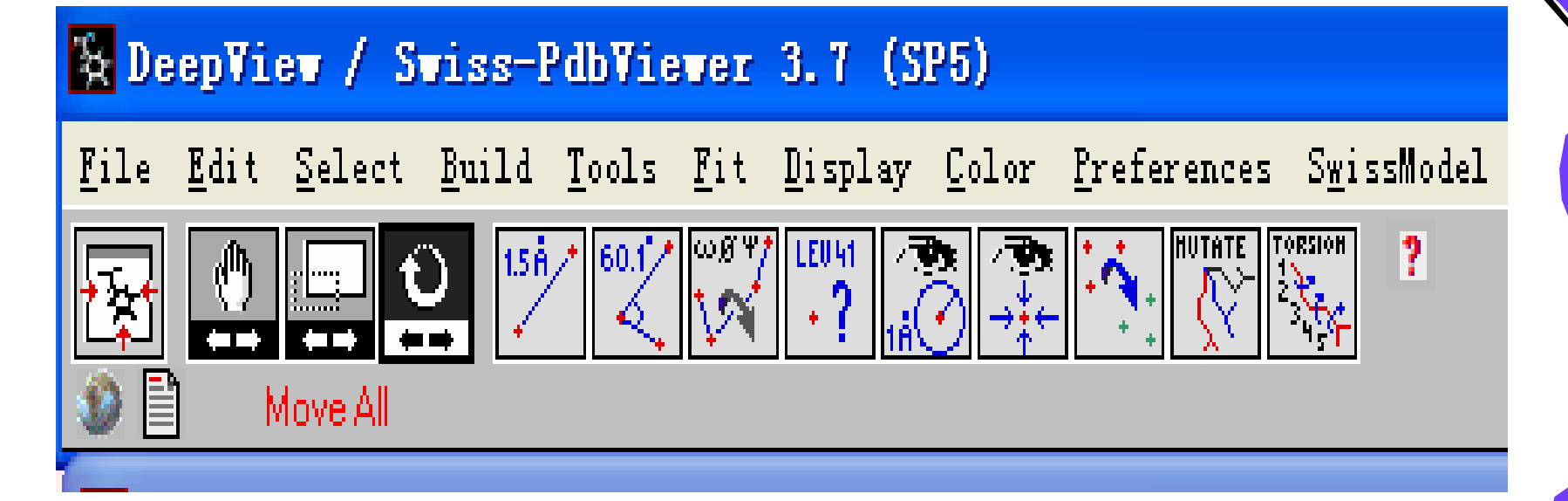

点击距离按钮,再依次点击结构图中的两个 原子就可以得到两个原子之间的距离

### 6. Measuring and labeling

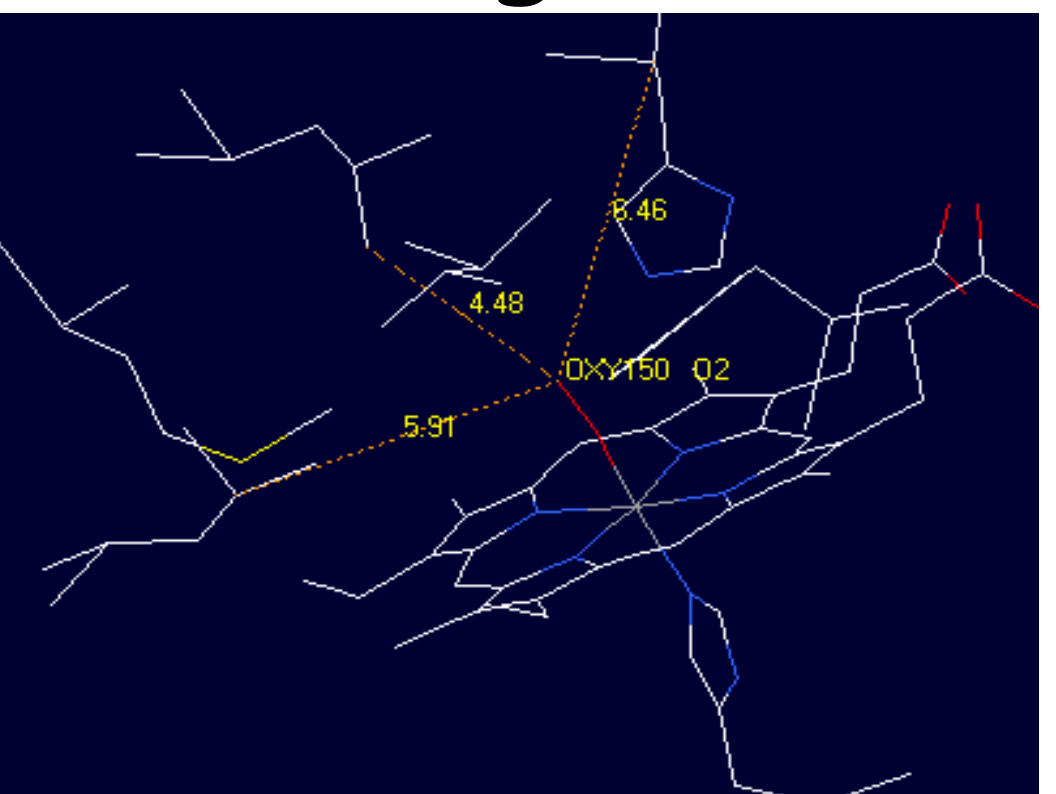

# 以斑头雁氧合血红蛋白1A4F为例,可以得到血红素中心铁原子与O<sub>2</sub>分子的距离为2.99nm。

#### 6.Measuring and Labeling

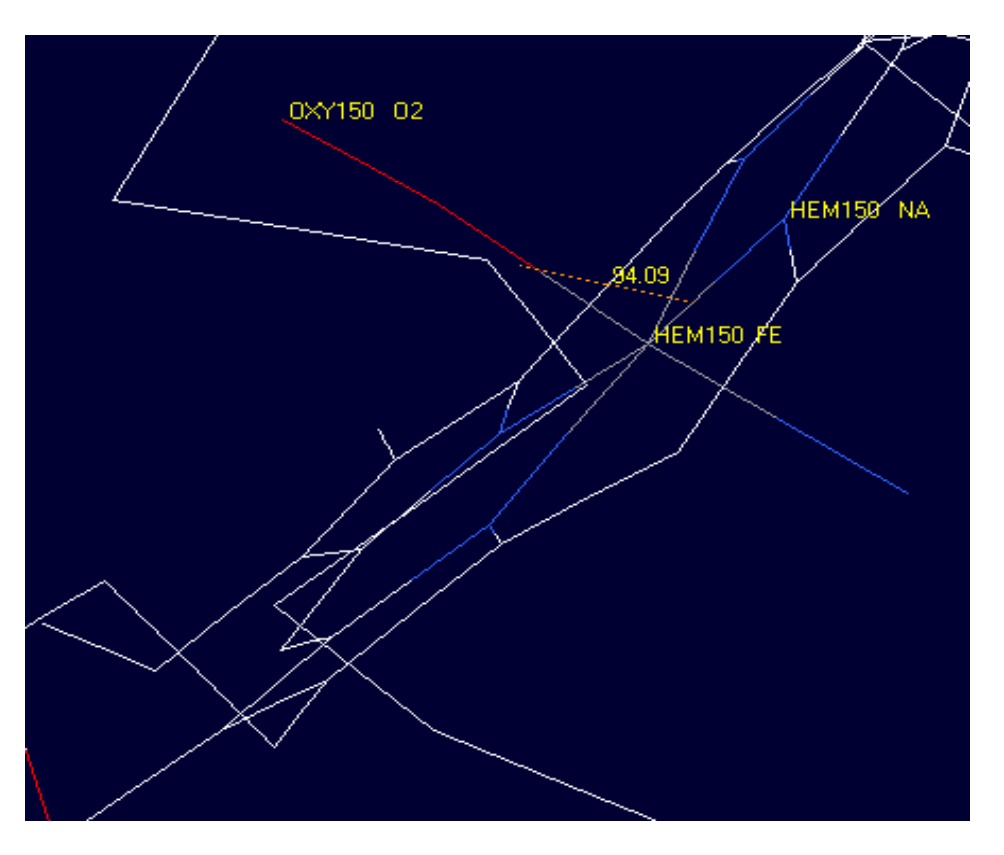

角度按钮<sup>[2]</sup>,首先点击角顶点的原子,然后点击 角两个边的原子,就会显示角的角度。 血红素上的O<sub>2</sub>与血红素平面的夹角为94.09°

#### 6. Measuring and Labeling

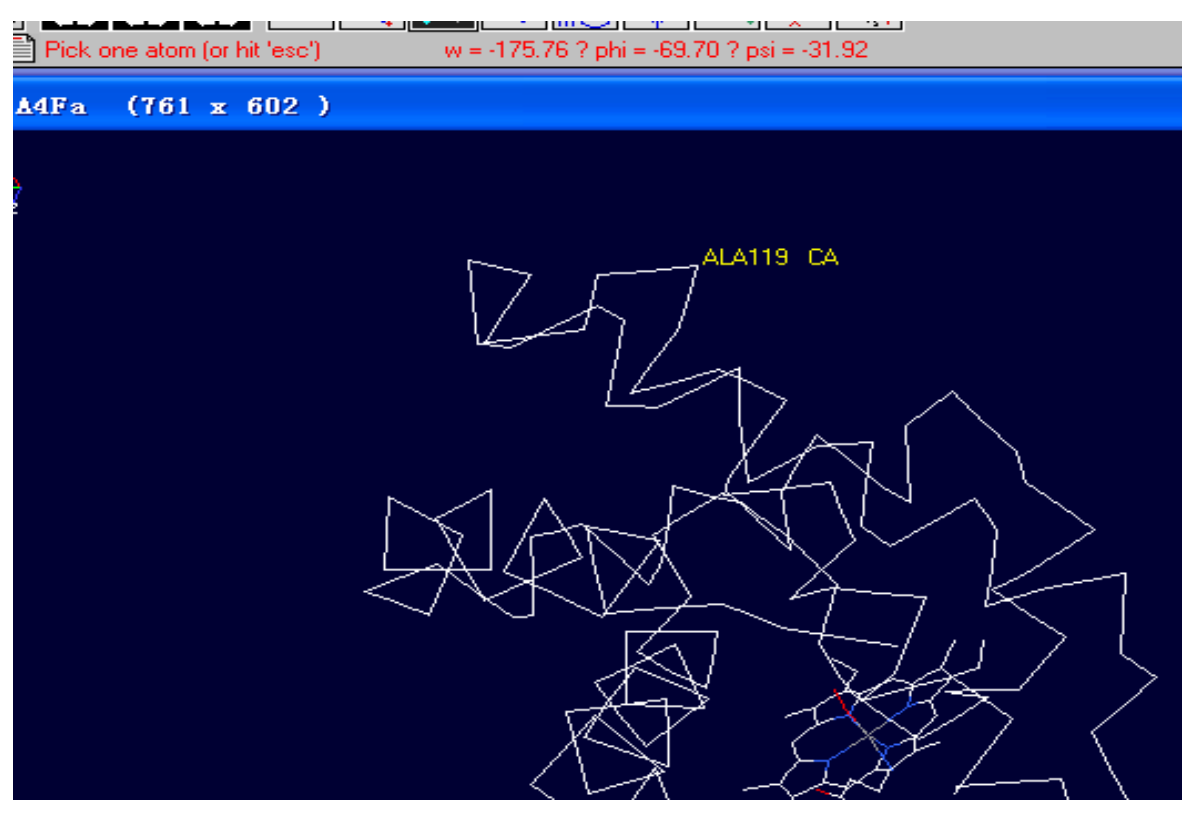

点击二面角按钮₩,点击任意一个原子将会在图 ● 形框上方显示phi,psi和omega角

#### •去除标记的方法:

display → label kind
 → clear user labels

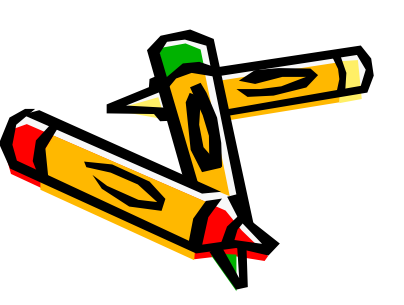

#### 7. Mutating and Changing Side-Chain Conformations

突变某一个氨基酸,从而改变蛋白的空间结构,由此可以重新设计蛋白,使之与底物更好地结合。选择显示氧气分子6埃以内的原子:

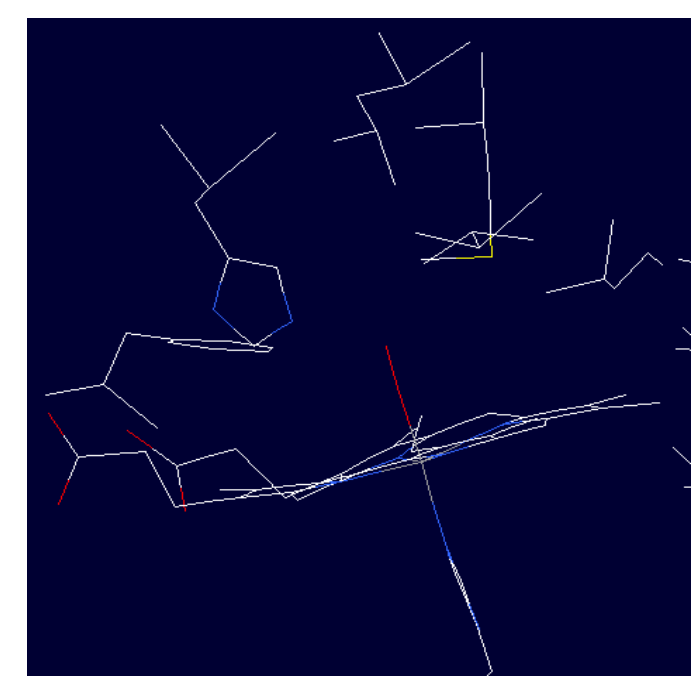

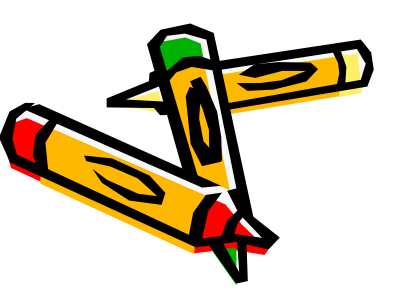

#### 7. Mutating and Changing Side-Chain Conformations

发现产生空间为阻效应的主要为his,将其突变为小侧 链的氨基酸Ala,点击mutate按钮,再点击his的任何 一个原子,选择下拉框中的Ala,再点一次mutate选 择接受还是放弃突变。

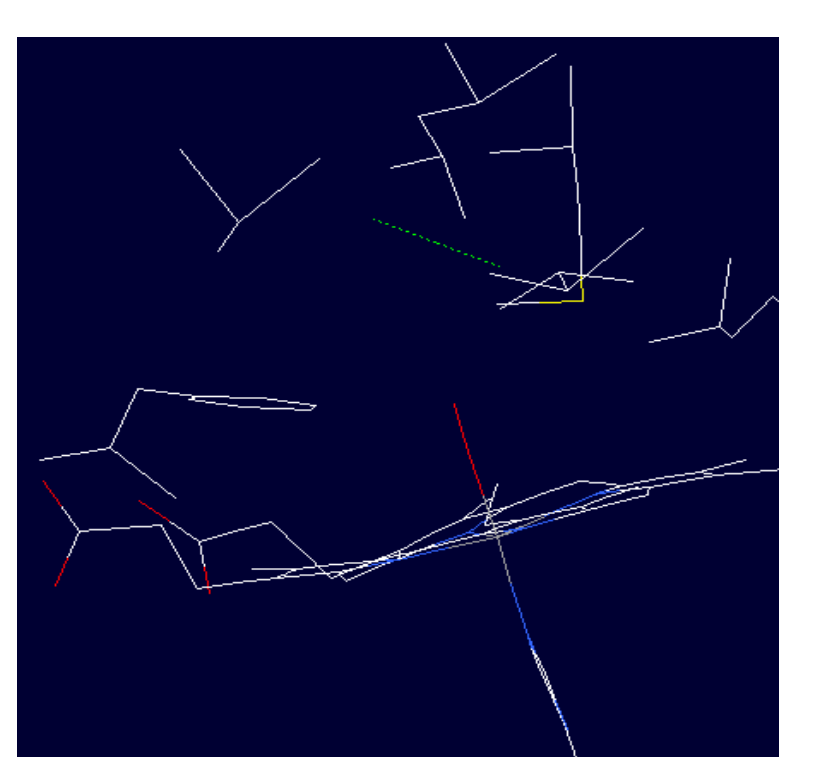

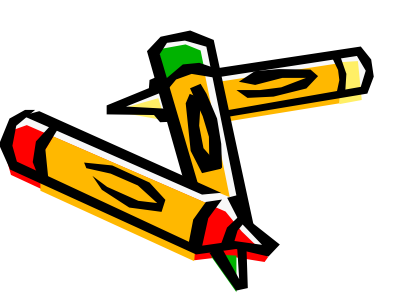

#### 7. Mutating and Changing Side-Chain Conformations

• Torsion可以改变氨基酸侧链的构型: 点击Torsion,再点击所要旋转的氨基酸 的任何一个原子, 鼠标会变成旋转图 标,拖动鼠标的同时按住1,是旋转侧链 的第一个键, 按住2 是旋转第二个键, 按住三是旋转第三个键。点击第二次 Torsion选择接受还是放弃旋转改变。

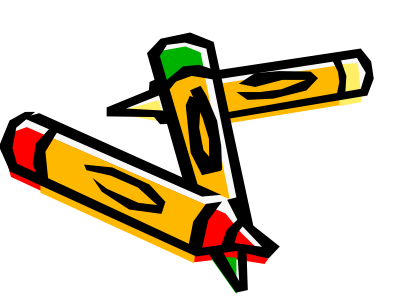

### 8.Ramachandran Plot

Ramachandran Plot(α-碳与酰胺平面交角图),通过它我们可以判断一个模型的质量,可以找到一个残基与一个特定平面的构象角,我们也可以改变模型中的构象角。图形中的每一个点都给出了每个残基的phi和psi角

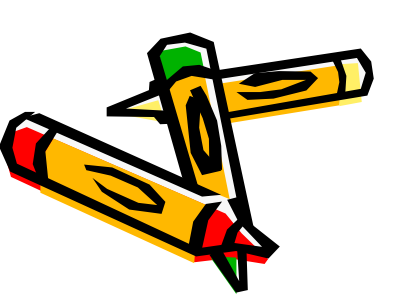

在工具栏WINDOW下选择Ramachandran Plot , 然后 出现下面的图片

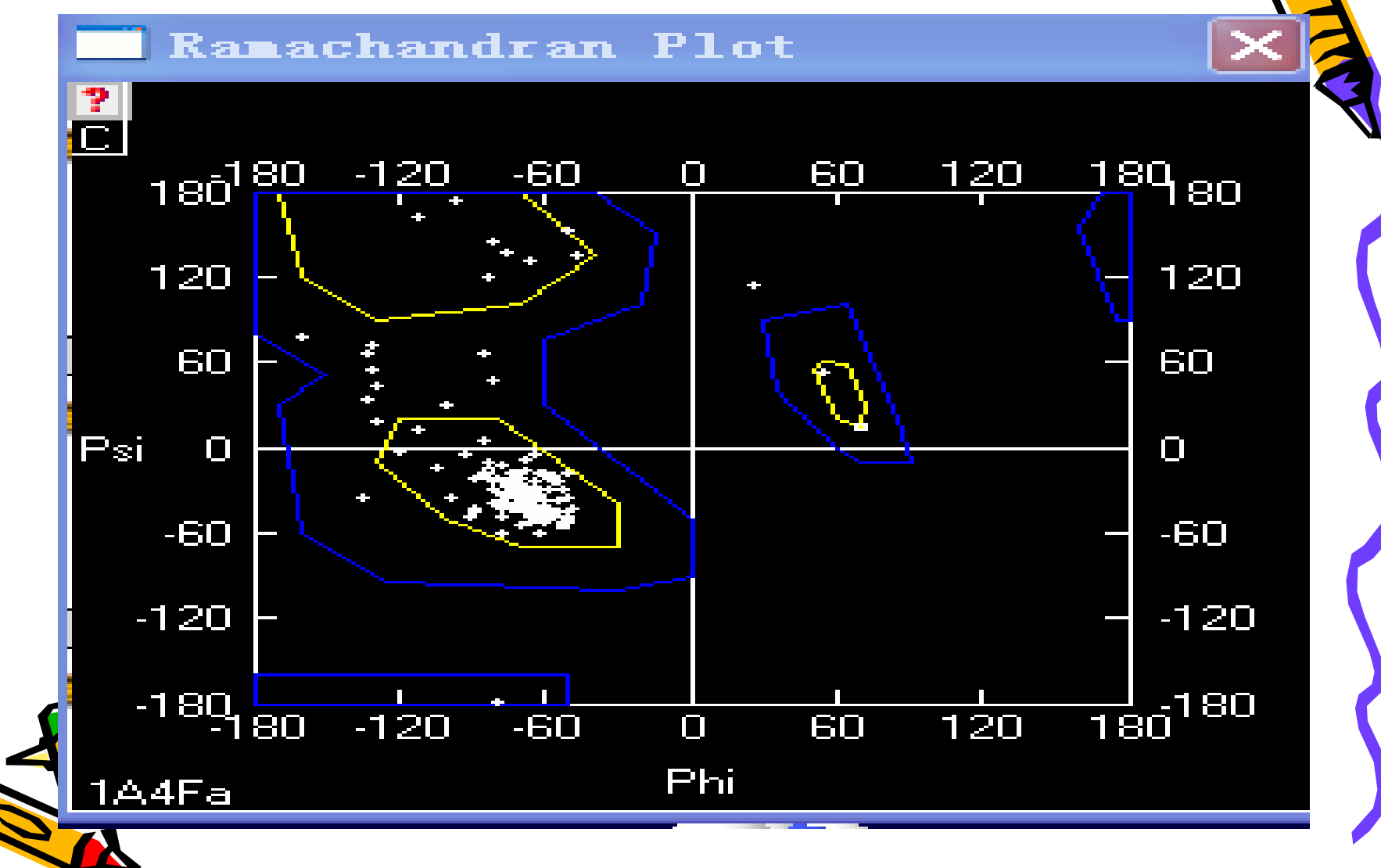

- 点击Rama Plot 使它激活,出现上面的那个图片,将最标放在图上的一个点上(不用点击它),残基的名字和零字出现在这个窗口的最上面的左上角,然后移动这个点流。
- 看Ramachandran Plot,并且注意到很小的点出现—仅 仅是呈现被选择的残基,注意一下大量的点都位于图片左 上角的黄色区域,相应的beta构型的角位于在这个区域。
- 当你观察这个模型时点击或是拖拽图上的一个点转动,当你水平的拖拽时,你正改变的是phi角;当你垂直的拖拽时,你正改变的psi角。这允许你在模型的构建中调整骨架构象。这些可以使你更加了解分子的结构及其它的二面角。

## 9.Working with Oligomeric Proteins

• Color : chain

许多蛋白质是由多个亚基或者蛋白质链组成。**Deepview color**可以显示各亚基不同的颜色。这个命令是一个快速的方法来找出新打开的pdb文件中有多少个蛋白链或者亚基。

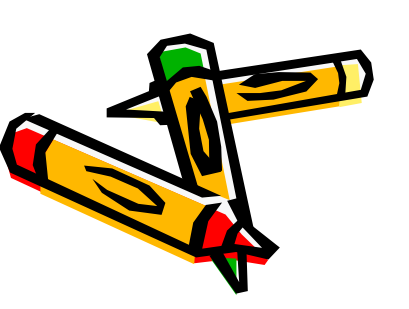

• 我们选斑头雁的血红蛋白1A4F为例子. 此结构包括α和β亚基血红蛋白。 你同 能知道,血红蛋白包括四个亚基,两个 α亚基和两个β亚基。一些寡聚蛋白质 的pdb文件只包含独特的亚基,在1A4F 的结构中,就包括其中的一个的α和β。 稍后,你可以建立更多的亚基组成。 但 首先,你要先检查亚基之间接触的表面。

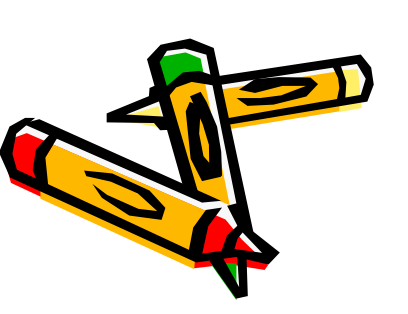

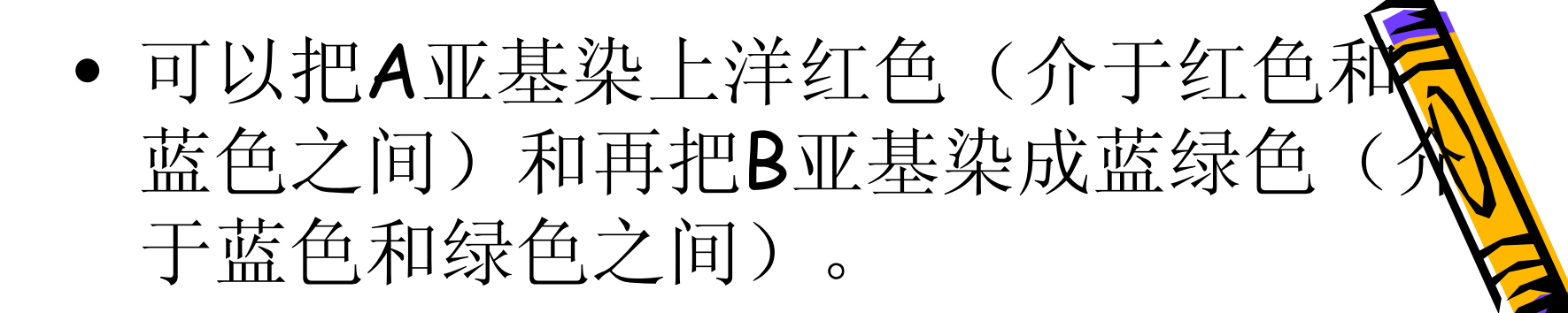

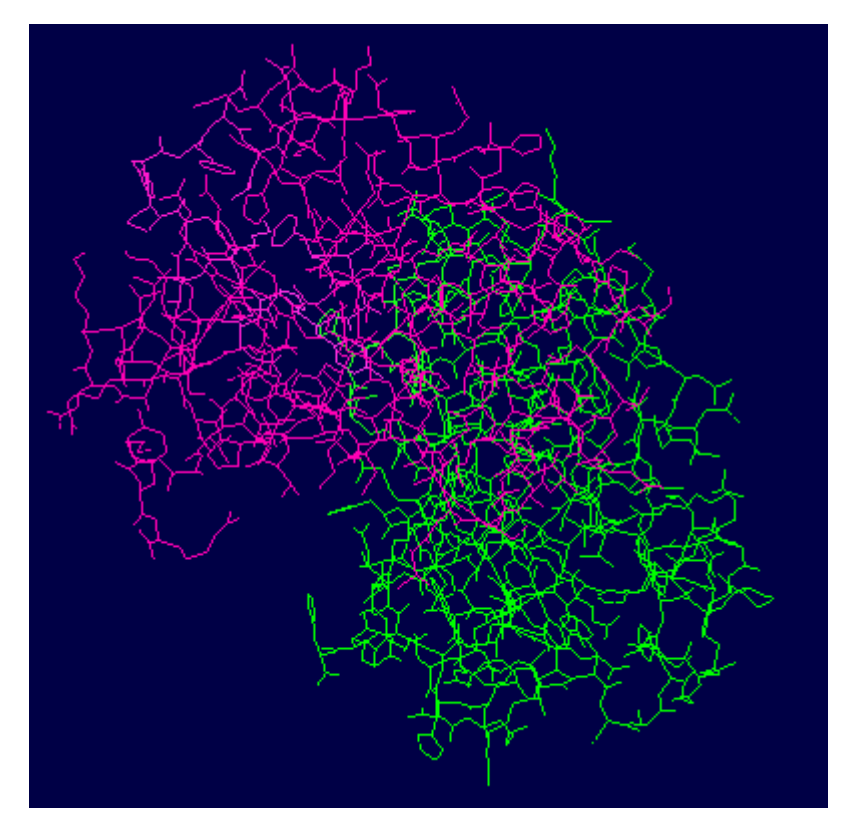

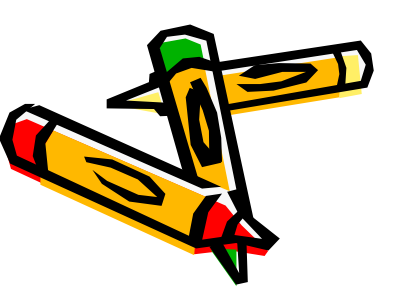

- 点击命令行Windows –Control panel,
   以启动这个选项。字母A在第一栏中,
   可以理解为是第一个亚基。
- 点击链中的栏位选择整个亚基。从开始向下滚动,到A亚基的底部,该蛋白的A链残基被选中,也可以直接单击字母A选中A亚基。按下enter,亚基b或其他亚基消失。

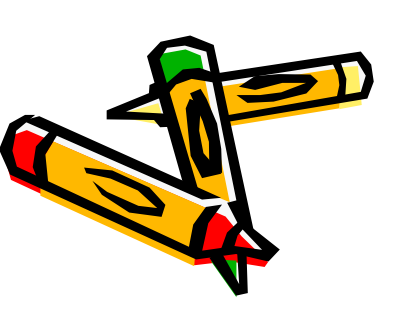

• Select: Groups Close to another Chain...

使用此命令行选择位于一个残基周围5 埃(或其他距离)的其他残基,并单击 确定。这等于挑选残留在5埃的亚基界 面。单击返回,以消除其他残留物。

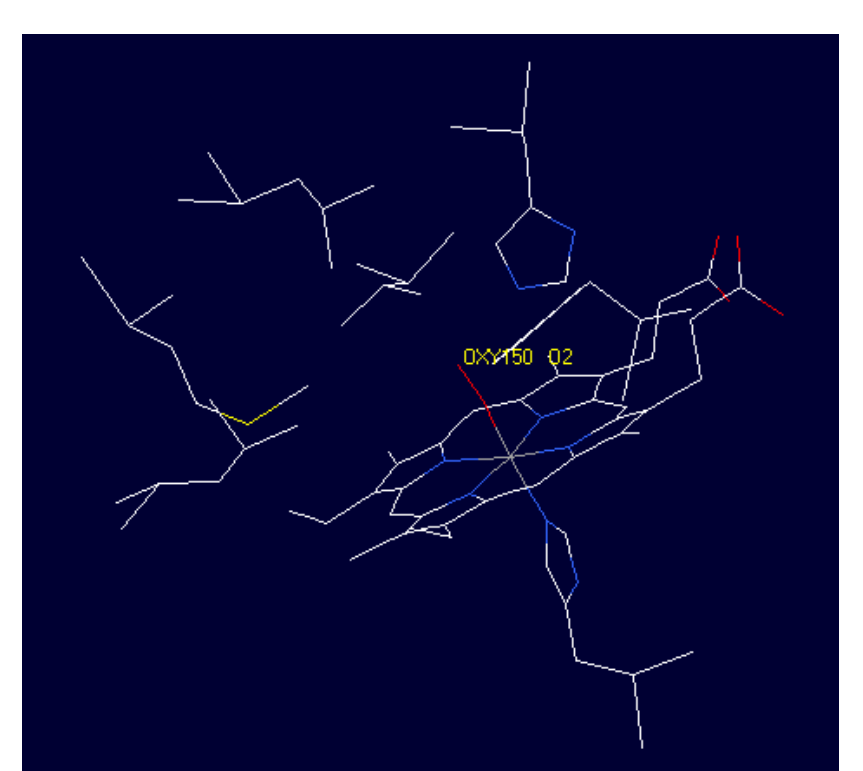

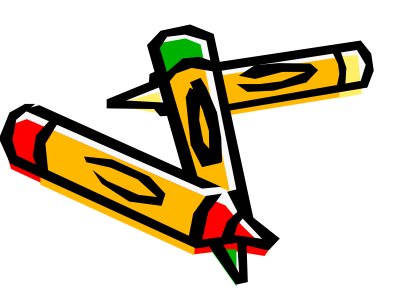

• 研究亚基之间的相互作用。 选定 sidechains lacking proper H-bonds, 然后计算出的H-键。 放大了仔细研究 前面所讲的亚基的颜色,让你分辨亚基 A和B, 而sidechain颜色显示类型的相 互作用。 红方链(负)近蓝(正面)表 明离子相互作用。 近灰色意味着疏水相 互作用。而绿色虚线显示的是H-键。 如下图所示

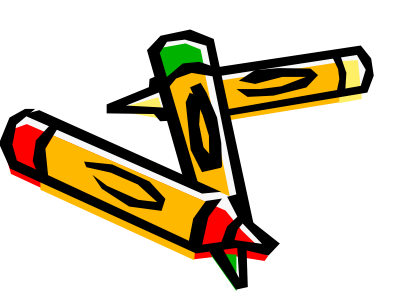

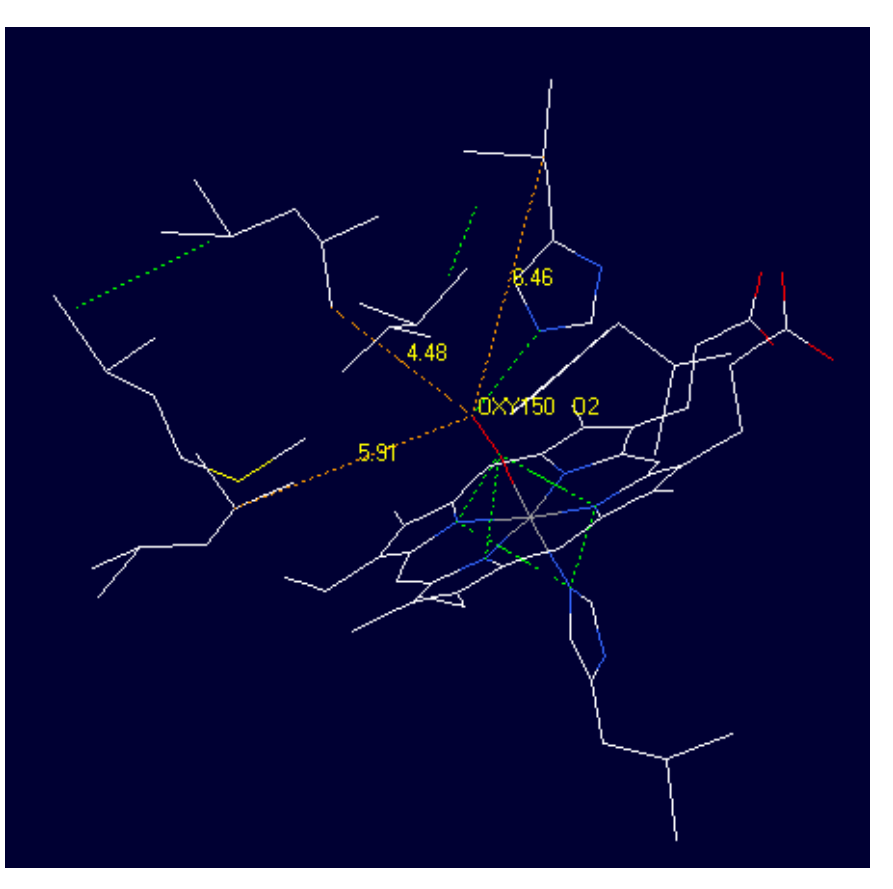

#### 绿色虚线表示H-键

当你完成后,重新显示整个模型。重新打开Control Panel中的color选项可以选择显示backbone + sidechain的颜色,也可以选择显示其他的颜色,如 label\_surface。可以关掉H-键的显示。

#### • 改变图形的样子,由线性变成棍型

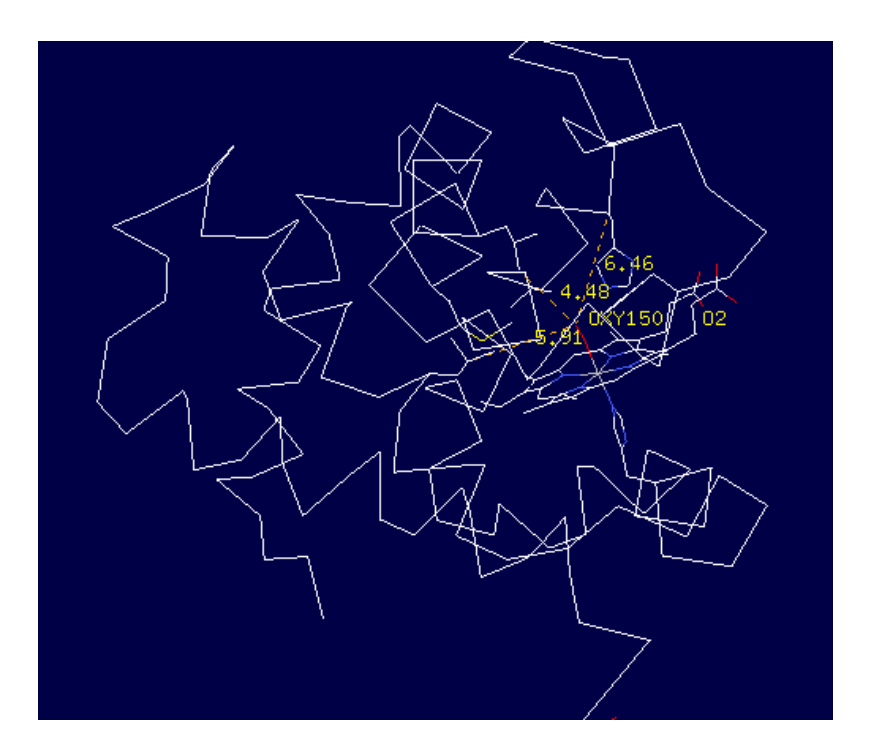

将线性的结构变成棍型,这样看起来更加清晰。点击Display-use openGL
 Rendering,然后再点击Render in solid
 苏,就会出现如下图所示的棍状模型。

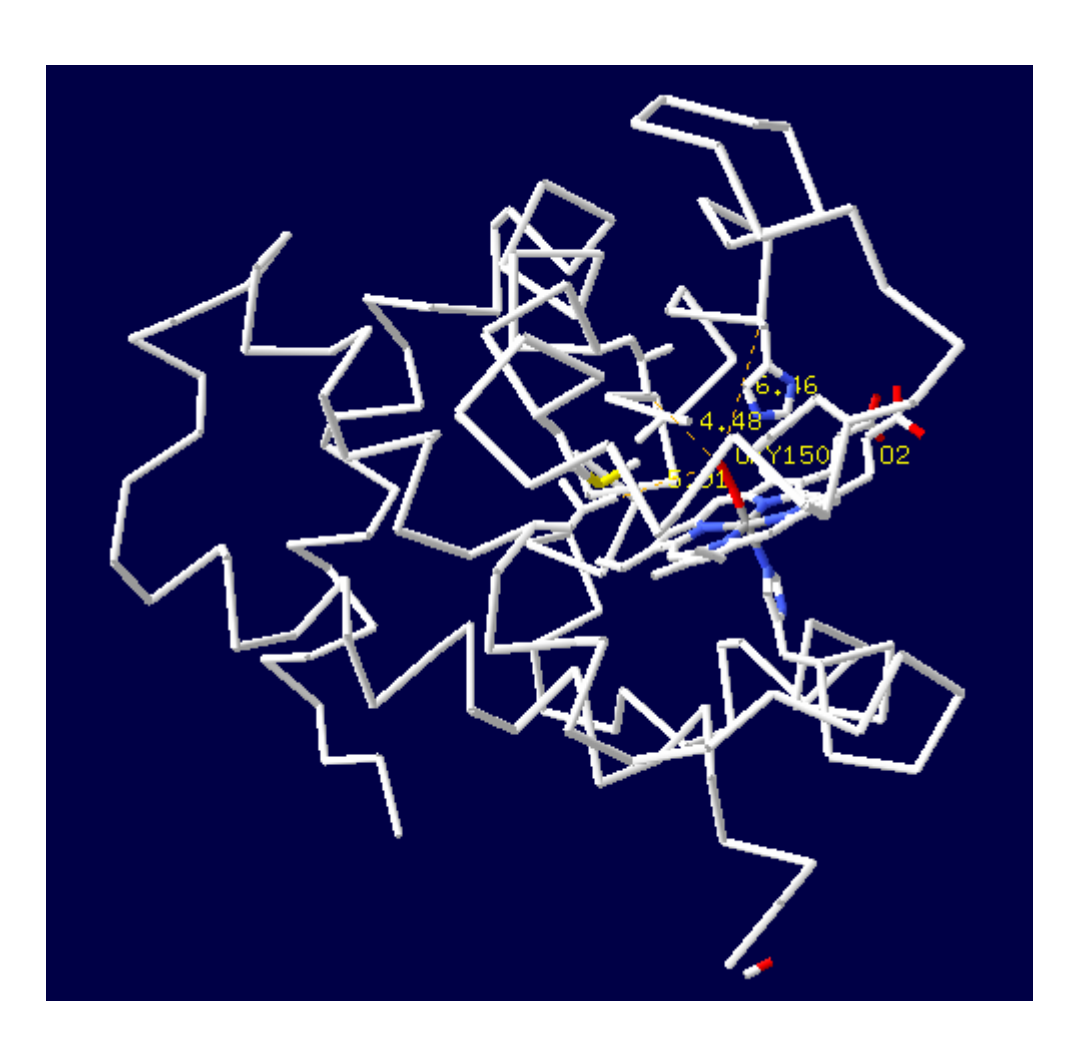

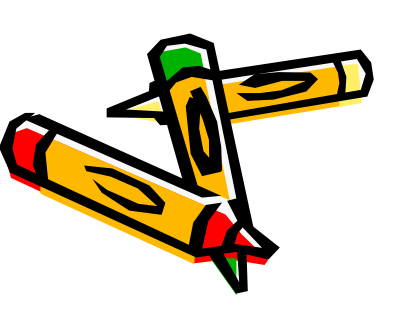

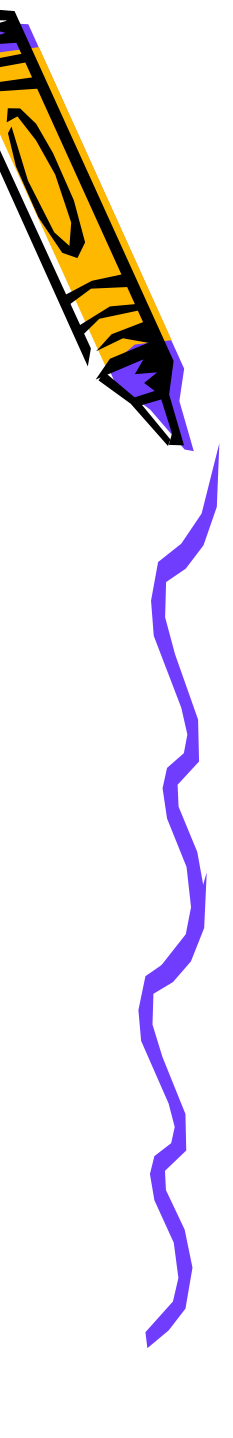

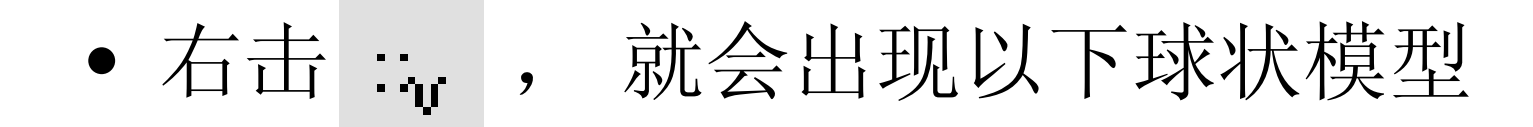

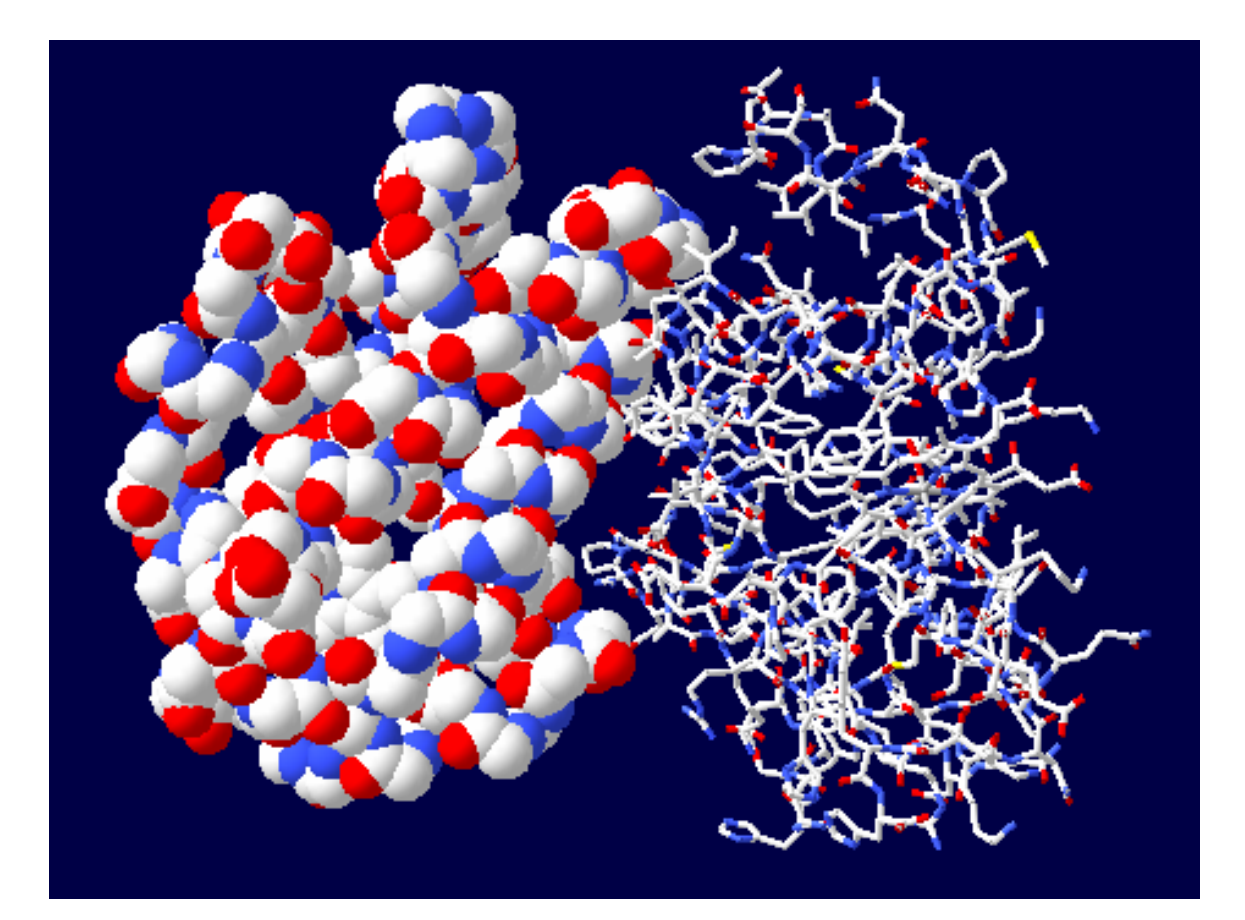

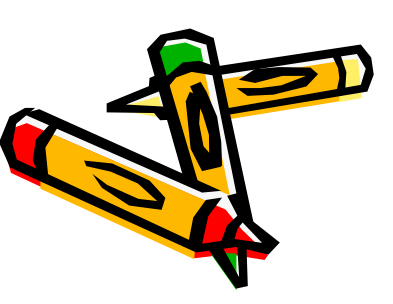

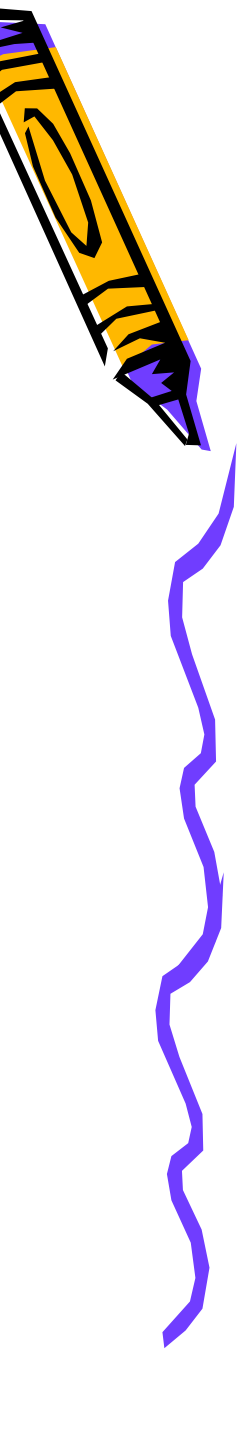

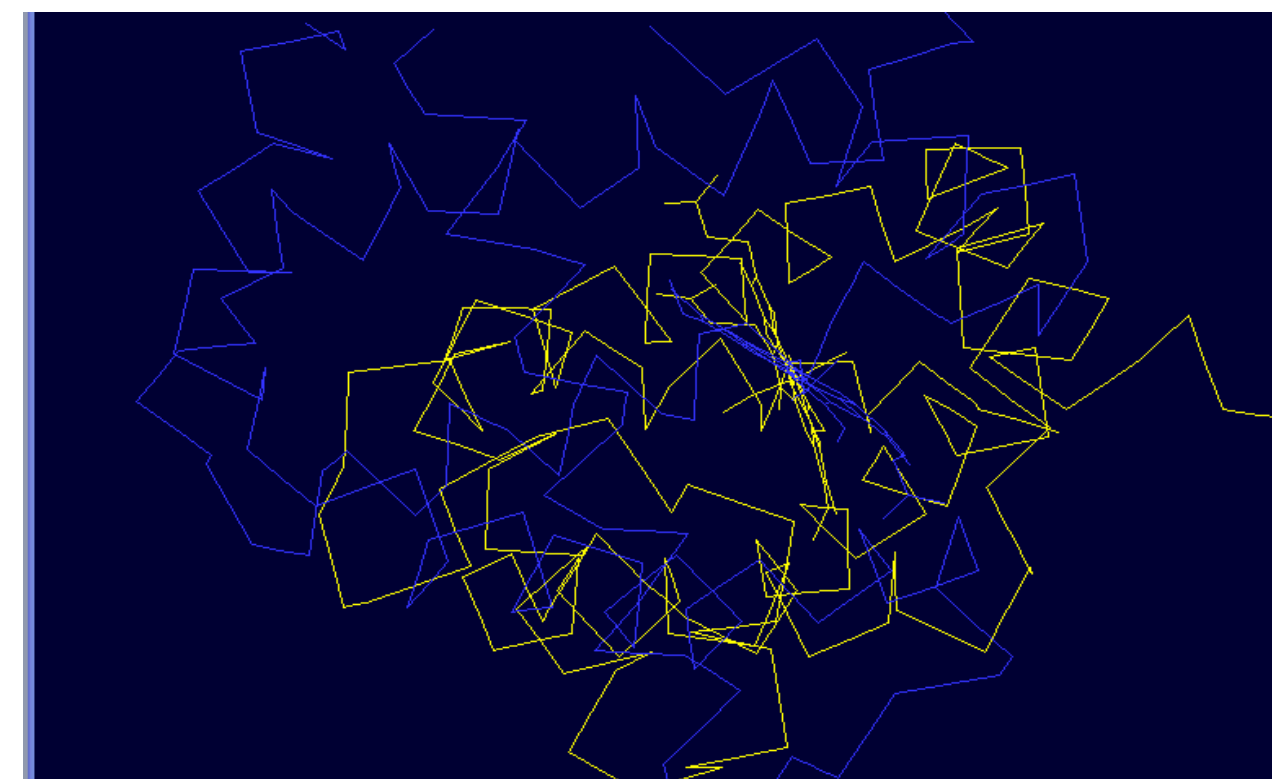

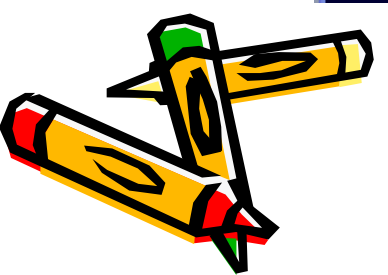

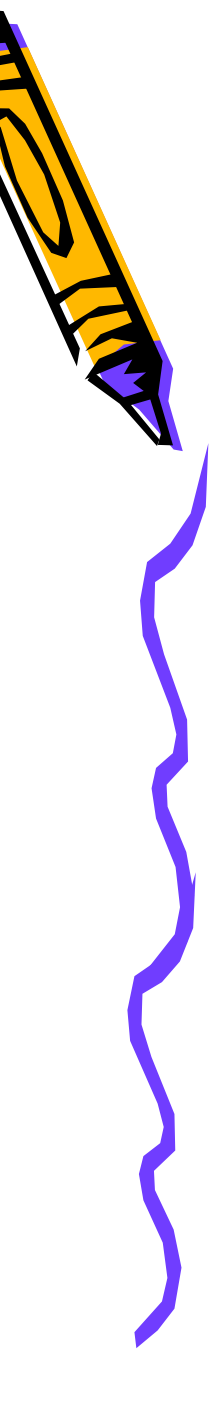

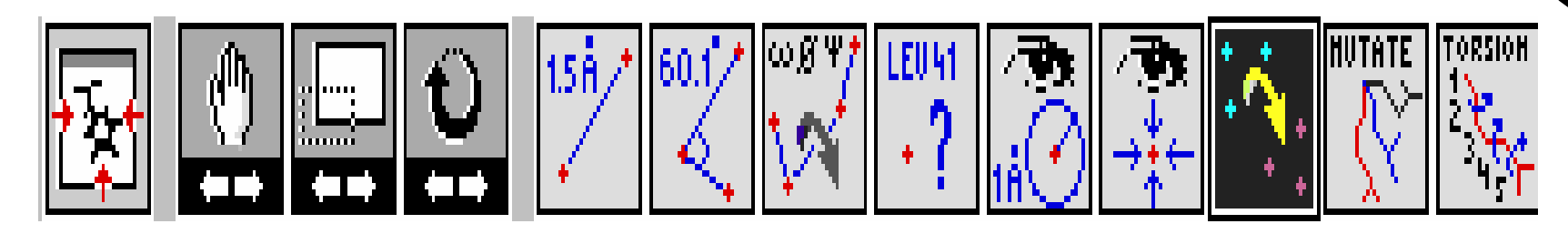

 superimpose (重叠)是右边倒数第三个按 钮,可对应的点击两个模型中的三个原子进 行重叠,选择斑头雁血红蛋白的氧合形式 1A4F和去氧形式1HV4进行重叠,当点击完 三个对应的原子时,两个模型重叠起来。
 Color → by layers

 比较1A4F的A、B亚基,首先选择A、B亚基, save→ from selected residues .fit→ magic fit 主要是通过序列比对发现二者的差别

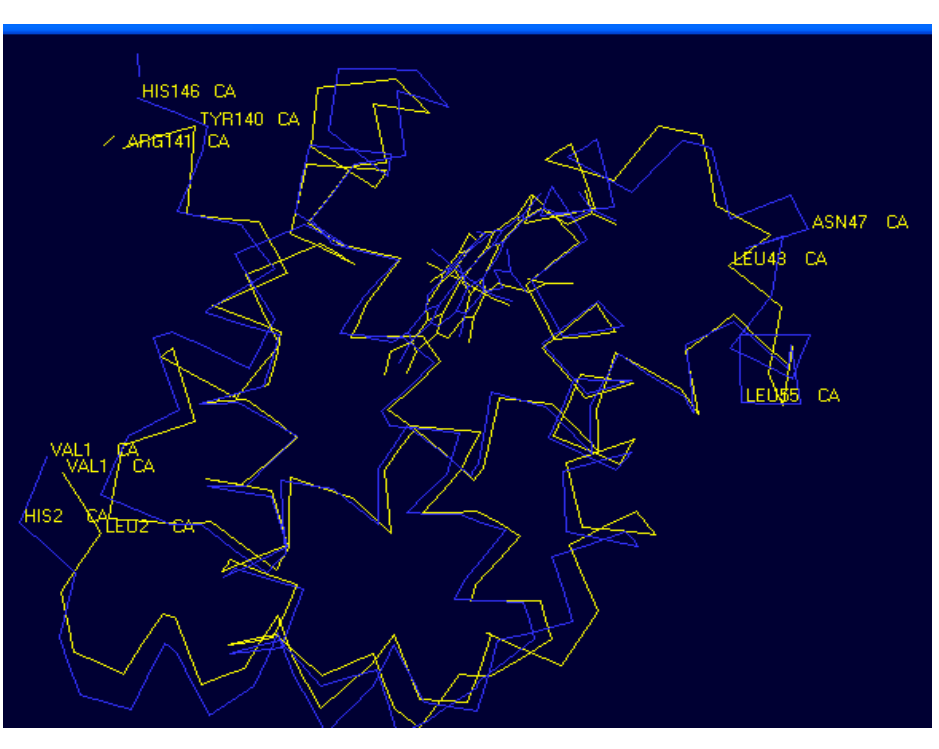

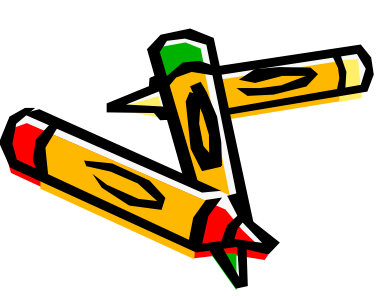

- Fit Calculate RMS Deviation RMS是A、B链的所有相应的alpha碳原 子的平方根,在图形框上方的红色字体 显示:nb atoms involved: 137, RMS
  - 显示:nb atoms involved : 137,RM 1.34
- Fit: Best Fit (with Struct. Align.) 在magic fit的基础上又加了结构比对。
- Select: Inverse Selection: 可取消 之前所选择的原子或集团

# Thank You

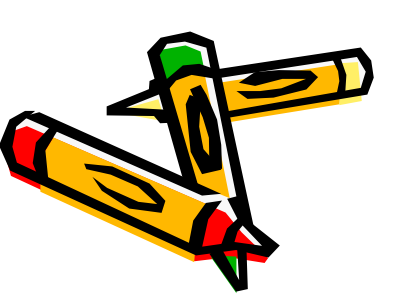